# ASP型日報システム 「デジDON」のご紹介

#### 協同組合新潟県異業種交流センター

# 1,「日報管理システム」とは?

日頃、紙ベースで管理されている営業日報や作業日報を、携帯電話などを使って、誰でも・いつでも・どこでも簡単に入力できる環境を提供するとともに、データベースとして集まったこれらのデータを、経営という視点から各種分析をおこない、経営判断の精度向上・迅速化を実現するものであります。

ロアプリケーションサーバを介して、複数の企業にご利用いただくASP方式のため、月々一定のリーズナブ ルな金額でシステムが利用でき、自社開発コストがかかりません。

# 2, 営業日報管理システム 一般企業様向け営業日報管理システム 日々の日報集計から営業担当別日報集計、顧客 別・商談別日報集計まで、経営に即役立つデータ

日本の日報集計がら呂来近当所日報集計、顧告 別・商談別日報集計まで、<u>経営に即役立つデータ</u> が、日々の日報を記録していくだけで、<u>リアルタイ</u> ムに集計・閲覧できます。

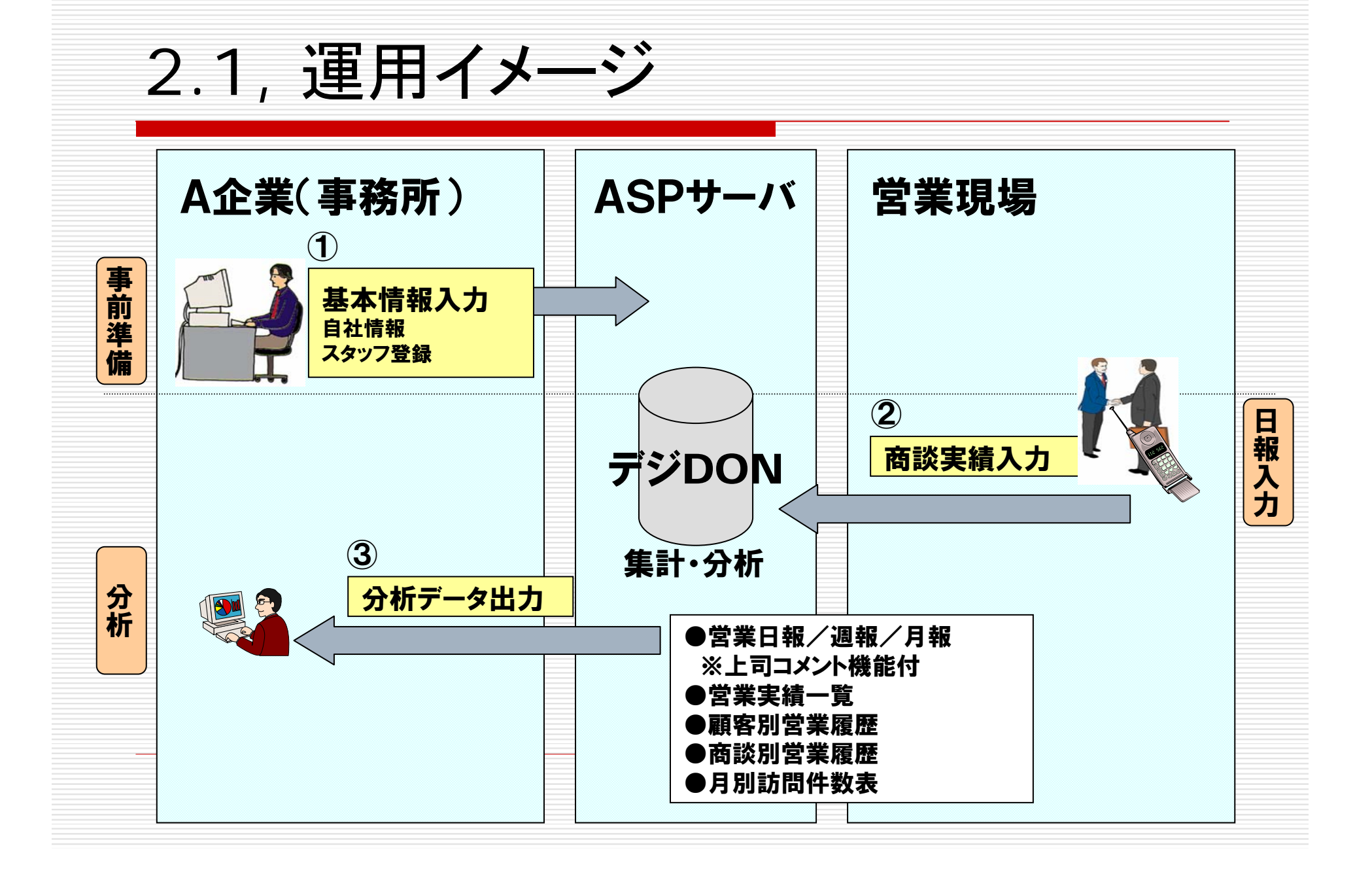

#### 3.1, 営業日報管理者画面ログイン デジDONログインアドレス入力

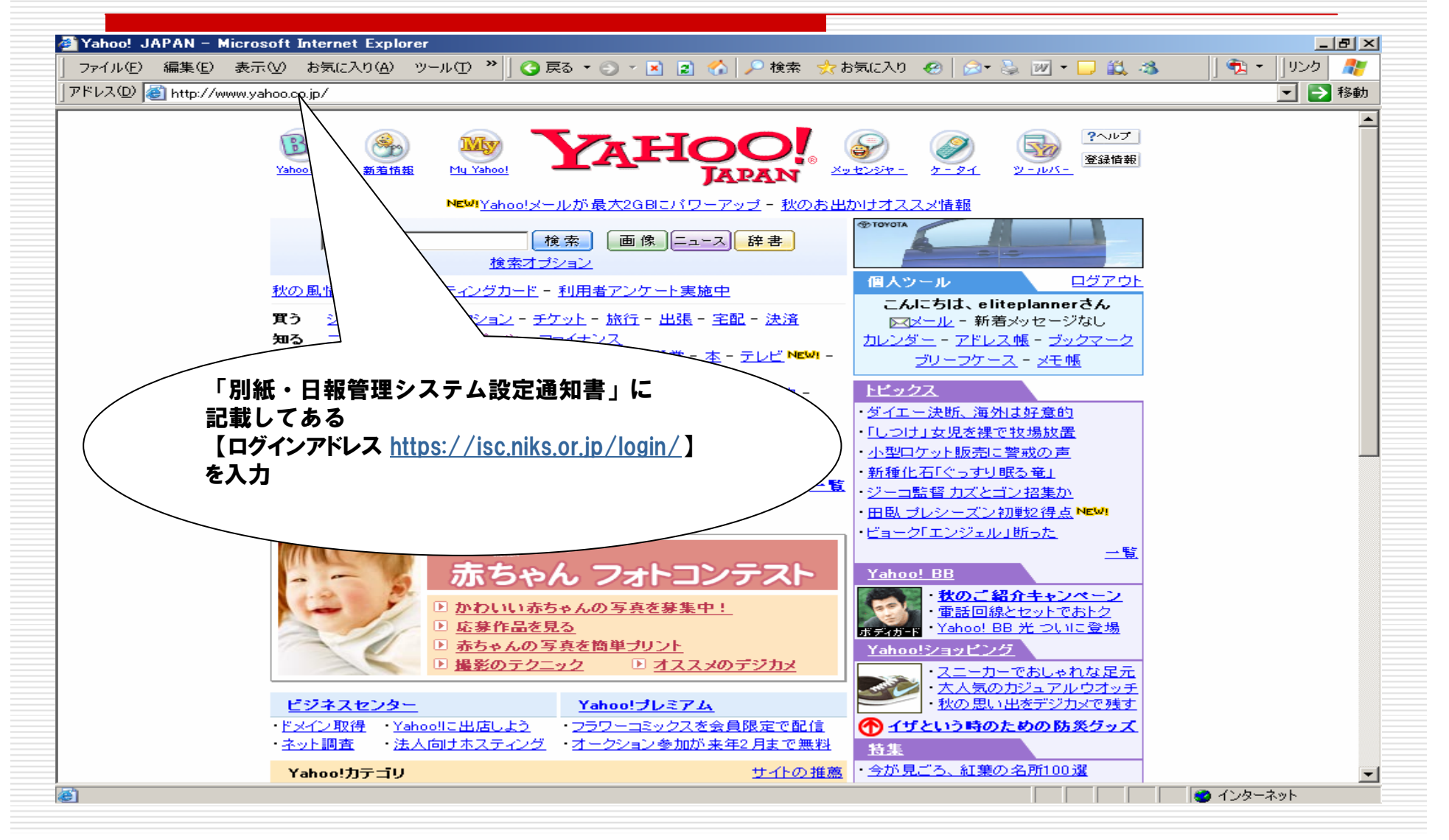

#### 3.1.1,営業日報管理者画面ログイン **企業ID入力**

| 🎒 🗄 報管理 – Microso        | oft Internet     | Explorer            |                                  |         |         |                   |                         |                       |                          |                   |              | -                | BX      |
|--------------------------|------------------|---------------------|----------------------------------|---------|---------|-------------------|-------------------------|-----------------------|--------------------------|-------------------|--------------|------------------|---------|
| <br>  ファイル(E) 編集(E)      | 表示()の お          | :<br>(こ入り(A)        | -<br>29—11.(T) - <b>&gt;&gt;</b> |         | • 🔿 • 💽 | 🔊 🔥 🗋 🔘 検索        | : 🤣 お気に入れ               |                       | S. 1997 -                | 169.38            | 1 🕋          | + [0575]         |         |
|                          | 30100/00         | 1xu27001 <u>H</u> 7 | 2-760                            | ] 🔾 🖂 🖉 |         | 🗾 🚺   🏸 1997      |                         | • N                   |                          | × 🖦 🖘             |              |                  |         |
| ] アドレス(D)   🕘 https://ir | sc.niks.or.jp/lo | ogin/               |                                  |         |         |                   |                         |                       |                          |                   |              | <b>_</b>         | 移動      |
|                          |                  |                     |                                  |         |         |                   |                         |                       |                          |                   |              |                  | <b></b> |
|                          | 1                |                     |                                  |         |         |                   |                         |                       |                          |                   |              |                  |         |
| 口報已建                     |                  |                     |                                  |         |         |                   |                         |                       |                          |                   |              |                  |         |
|                          |                  |                     |                                  |         |         |                   |                         |                       |                          |                   |              |                  |         |
|                          |                  |                     |                                  |         |         |                   |                         |                       |                          |                   |              |                  |         |
|                          |                  |                     |                                  |         |         |                   |                         |                       |                          |                   |              |                  |         |
|                          |                  |                     |                                  |         |         |                   |                         |                       |                          |                   |              |                  |         |
|                          |                  |                     |                                  |         |         |                   |                         |                       |                          |                   |              |                  |         |
|                          |                  |                     |                                  |         |         |                   |                         |                       |                          |                   |              |                  |         |
|                          |                  |                     |                                  |         |         |                   |                         |                       |                          |                   |              |                  |         |
|                          |                  |                     |                                  |         | 企業ID:   |                   |                         |                       |                          |                   |              |                  |         |
|                          |                  |                     |                                  |         |         |                   |                         |                       |                          |                   |              |                  |         |
|                          |                  |                     |                                  |         |         |                   |                         |                       |                          |                   |              |                  |         |
|                          |                  |                     |                                  |         |         | 次へ                |                         |                       |                          |                   |              |                  |         |
|                          |                  |                     |                                  |         |         |                   | $\langle \rangle$       |                       |                          |                   |              |                  |         |
|                          |                  |                     |                                  |         |         |                   | 7                       |                       |                          |                   |              |                  |         |
|                          |                  |                     |                                  |         |         |                   |                         |                       |                          |                   |              |                  |         |
|                          |                  |                     |                                  |         |         | Гпиет             |                         |                       | ᆣᇃᄱᆂ                     | • ./=             |              |                  |         |
|                          |                  |                     |                                  |         |         | 「別紙               | 日報管理シ                   | ノステム設                 | 定通知書                     | き」に               |              |                  |         |
|                          |                  |                     |                                  |         |         | 「別紙<br>記載し        | 日報管理シ<br>てある            | ノステム設                 | 定通知書                     | き」に               |              |                  |         |
|                          |                  |                     |                                  |         |         | 「別紙記載し            | 日報管理シ<br>てある            | ノステム設                 | 定通知書                     | f_ C              |              | I                |         |
|                          |                  |                     |                                  |         |         | 「別紙<br>記載し<br>【企業 | 日報管理シ<br>てある<br>D ]を入力し | ッステム設<br>「次へ」を        | 定通知書<br>クリック             | <b>⊧</b> 」(こ      |              | )                |         |
|                          |                  |                     |                                  |         |         | 「別紙<br>記載し<br>【企業 | 日報管理シ<br>てある<br>D]を入力し  | ィステム設<br>「次へ」を        | 定通知書<br>クリック             | 1)[               |              | I                |         |
|                          |                  |                     |                                  |         |         | 「別紙<br>記載し<br>【企業 | 日報管理ジ<br>てある<br>D ]を入力し | ∨ステム設<br>「次へ」を        | 定通知書<br>クリック             | f_1C              |              | I                |         |
|                          |                  |                     |                                  |         |         | 「別紙<br>記載し<br>【企業 | 日報管理ジ<br>てある<br>D ]を入力し | ∨ステム設<br>√次へ」を        | 定通知書                     | f_1C              |              |                  |         |
|                          |                  |                     |                                  |         |         | 「別紙<br>記載し<br>【企業 | 日報管理ジ<br>てある<br>D ]を入力し | ∨ステム設<br>√次へ」を        | 定通知書<br>クリック             | f (C) 2004        | NIKS All rig | )<br>hts reserve | d       |
|                          |                  |                     |                                  |         |         | 「別紙<br>記載し<br>【企業 | 日報管理ジ<br>てある<br>D ]を入力し | ∨ステム設<br>√次へ」を        | 定通知書<br>クリック<br>Copyligh | t (C) 2004        | NIKS All rig | )<br>hts reserve | ;d      |
|                          |                  |                     |                                  |         |         | 「別紙<br>記載し<br>【企業 | 日報管理ジ<br>てある<br>D ]を入力し | ∨ステム設<br>√次へ」を        | 定通知書<br>クリック<br>Copyligh | t (C) 2004        | NIKS All rig | )<br>hts reserve | d       |
|                          |                  |                     |                                  |         |         | 「別紙<br>記載し<br>【企業 | 日報管理ジ<br>てある<br>D ]を入力し | ∨ステム設<br>「次へ」を        | 定通知書<br>クリック<br>Copyligh | t (C) 2004        | NIKS All rig | )<br>hts reserve | d       |
|                          |                  |                     |                                  |         |         | 「別紙<br>記載し<br>【企業 | 日報管理ジ<br>てある<br>D ]を入力し | ∨ステム設<br>√次へ」を        | 定通知書<br>クリック<br>Copyligh | t (C) 2004        | NIKS All rig | )<br>hts reserve | d       |
|                          |                  |                     |                                  |         |         | 「別紙<br>記載し<br>【企業 | 日報管理ジ<br>てある<br>D ]を入力し | <b>∨ステム設</b><br>「次へ」を | 定通知書<br>クリック<br>Copyligh | t (C) 2004        | NIKS All rig | hts reserve      | •d      |
|                          |                  |                     |                                  |         |         | 「別紙<br>記載し<br>【企業 | 日報管理ジ<br>てある<br>D ]を入力し | <b>ノステム設</b><br>「次へ」を | 定通知書<br>クリック<br>Copyligh | t (C) 2004        | NIKS All rig | hts reserve      | d       |
|                          |                  |                     |                                  |         |         | 「別紙記載し            | 日報管理ジ<br>てある<br>D ]を入力し | <b>∨ステム設</b><br>「次へ」を | 定通知書<br>クリック<br>Copylieh | f (C) 2004        | NIKS All rig | hts reserve      | d       |
|                          |                  |                     |                                  |         |         | 「別紙記載し            | 日報管理ジ<br>てある<br>D ]を入力し | ✓ステム設<br>√ 次へ 」を      | 定通知書<br>クリック<br>Copyligh | f JC              | NIKS All rig | hts reserve      | d       |
|                          |                  |                     |                                  |         |         | 「別紙記載し            | 日報管理ジ<br>てある<br>D ]を入力し | ✓ステム設<br>√ 次へ 」を      | 定通知書<br>クリック<br>Copyligh | f JC              | NIKS All rig | hts reserve      | d       |
|                          |                  |                     |                                  |         |         | 「別紙記載し            | 日報管理ジ<br>てある<br>D ]を入力し | ✓ステム設<br>「次へ」を        | 定通知書<br>クリック<br>Copyligh | t (C) 2004        | NIKS All rig | hts reserve      | ed.     |
|                          |                  |                     |                                  |         |         | 「別紙記載し            | 日報管理ジ<br>てある<br>D ]を入力し | ∨ステム設<br>√次へ」を        | 定通知書<br>クリック<br>Copyligh | <b>t</b> (С) 2004 | NIKS All rig | hts reserve      | d       |
| → パンキニンション・1             |                  |                     |                                  |         |         | 「別紙記載し            | 日報管理ジ<br>てある<br>D ]を入力し | ∨ステム設<br>√次へ」を        | 定通知書<br>クリック<br>Copyligh | ŧ (С) 2004        | NIKS All rig | hts reserve      | ed I    |

#### 3.1.2, 営業日報管理者画面ログイン ログインID・パスワード入力

| 集佢) 表示 (v)<br>https://isc.niks.or, | お気に入り( <u>A</u> )<br>in/login/index2 a: | ツール① 🎽 🛛 🥃 戻る     | 5 • 🔿 • 💌 🖻 🔥 |                                  | •                               |                                  |                  | 10                                                                 |                                                                                                  |                                                                                                    |
|------------------------------------|-----------------------------------------|-------------------|---------------|----------------------------------|---------------------------------|----------------------------------|------------------|--------------------------------------------------------------------|--------------------------------------------------------------------------------------------------|----------------------------------------------------------------------------------------------------|
| nttps://isc.niks.or.               | in/login/index2a                        |                   |               | 🎤 梗窯 📑                           | ≿ お気に入り                         | - 😔 🛛 😒 😓                        | - 💯 🝷 🔜 🛍 🤌      | 3 🛛 🔁                                                              | ▼   リンク                                                                                          |                                                                                                    |
|                                    | The reduce graderera.                   | sp?KG_Code=sample |               |                                  |                                 |                                  |                  |                                                                    |                                                                                                  | 移動                                                                                                    |
|                                    |                                         |                   |               |                                  |                                 |                                  |                  |                                                                    |                                                                                                  | P                                                                                                    |
|                                    |                                         |                   |               |                                  |                                 |                                  |                  |                                                                    |                                                                                                  |                                                                                                    |
|                                    |                                         |                   |               |                                  |                                 |                                  |                  |                                                                    |                                                                                                  | -                                                                                                    |
|                                    |                                         |                   |               |                                  |                                 |                                  |                  |                                                                    |                                                                                                  |                                                                                                    |
|                                    |                                         |                   |               |                                  |                                 |                                  |                  |                                                                    |                                                                                                  |                                                                                                    |
|                                    |                                         |                   |               |                                  |                                 |                                  |                  |                                                                    |                                                                                                  |                                                                                                    |
|                                    |                                         |                   |               |                                  |                                 |                                  |                  |                                                                    |                                                                                                  |                                                                                                    |
|                                    |                                         |                   |               |                                  |                                 | 「別紙                              | ・日報管理            | システム設                                                              | 定                                                                                                | /                                                                                                    |
|                                    |                                         |                   | ログインID:       |                                  |                                 | <b>通知</b> 書                      | に記載し             | てある                                                                |                                                                                                  |                                                                                                    |
|                                    |                                         |                   | ログインPW:       |                                  |                                 |                                  | 「四田子口グ」          |                                                                    | した                                                                                               |                                                                                                    |
|                                    |                                         |                   |               |                                  |                                 |                                  | 「「とう」たらい         |                                                                    | 1.C                                                                                              |                                                                                                    |
|                                    |                                         |                   | 次へ            |                                  |                                 |                                  | ・次へ」をクリ          | 9 <b>9</b>                                                         |                                                                                                  | /                                                                                                    |
|                                    |                                         |                   |               | _                                |                                 |                                  |                  |                                                                    |                                                                                                  |                                                                                                    |
|                                    |                                         |                   |               |                                  |                                 |                                  |                  |                                                                    |                                                                                                  |                                                                                                    |
|                                    |                                         |                   |               |                                  |                                 |                                  |                  |                                                                    |                                                                                                  |                                                                                                    |
|                                    |                                         |                   |               |                                  |                                 |                                  |                  |                                                                    |                                                                                                  |                                                                                                    |
|                                    |                                         |                   |               |                                  |                                 |                                  |                  |                                                                    |                                                                                                  |                                                                                                    |
|                                    |                                         |                   |               |                                  |                                 |                                  |                  |                                                                    |                                                                                                  |                                                                                                    |
|                                    |                                         |                   |               |                                  |                                 |                                  |                  |                                                                    |                                                                                                  | _                                                                                                    |
|                                    |                                         |                   |               |                                  |                                 |                                  | Copylight (C) 20 | )04 NIKS All rig                                                   | hts reserve                                                                                      | d                                                                                                    |
|                                    |                                         |                   |               |                                  |                                 |                                  |                  |                                                                    |                                                                                                  |                                                                                                    |
|                                    |                                         |                   |               |                                  |                                 |                                  |                  |                                                                    |                                                                                                  |                                                                                                    |
|                                    |                                         |                   |               |                                  |                                 |                                  |                  |                                                                    |                                                                                                  |                                                                                                    |
|                                    |                                         |                   |               |                                  |                                 |                                  |                  |                                                                    |                                                                                                  |                                                                                                    |
|                                    |                                         |                   |               |                                  |                                 |                                  |                  |                                                                    |                                                                                                  |                                                                                                    |
|                                    |                                         |                   |               |                                  |                                 |                                  |                  |                                                                    |                                                                                                  |                                                                                                    |
|                                    |                                         |                   |               |                                  |                                 |                                  |                  |                                                                    |                                                                                                  |                                                                                                    |
|                                    |                                         |                   |               |                                  |                                 |                                  |                  |                                                                    |                                                                                                  |                                                                                                    |
| わました                               |                                         |                   |               |                                  |                                 |                                  |                  | A 🔿 🕹                                                              |                                                                                                  | _                                                                                                    |
| 1                                  | litute                                  | 1.ŧUč             | 1ŧL           | ロヴインID:<br>ロヴインPW:<br>次へ<br>1ました | ロダインD:<br>ロダインPW:<br>次へ<br>1ました | ログインD2:<br>ログインPW:<br>次へ<br>Natu | ድሪካ tett         | 「別紙・日報管理<br>通知書」に記載し<br>しの・管理者ログ<br>人力し「次へ」をクリ<br>Copylight (0.2 c | 「別紙・日報管理システム設<br>通知書」に記載してある<br>仮・管理者ログインID/PW<br>入力し「次へ」をクリック<br>Copylight C2 2004 NIKS All rig | ロダインD2<br>ロダインPW:<br>「別紙・日報管理システム設定<br>通知書」に記載してある<br>【仮・管理者ログインID/PW ]を<br>入力じ次へ」をクリック<br>Copylight CJ 2004 NIKS All rights reserve |

| 3.2,<br>管耳  | マスタ登録<br>里者側トップペー                                                                                                    | ジ画面                                                                                                    |
|-------------|----------------------------------------------------------------------------------------------------|----------------------------------------------------------------------------------------------------|
| ▲テジDON 営業日報 | – Windows Internet Explorer                                                                                                    |                                                                                                    |
|             | ://isc.niks.or.jp/login/main_stutt.asp                                                                                                    | Google     Google     Google |
|             | ↓ 株式会社インターネットサービス 様                                                                                                    | ログアウト ⑦ヘルプ                                                                                                    |
|             | トップメニュー 日報チェック マスタメンテナン                                                                                                    | 営業別稼働実績<br>「マスタメンテナンス」<br>ボタンをクリックし<br>自社情報登録へ                                                                                                    |
|             | <ul> <li>掲示板</li> <li>2007/09/19 会議</li> <li>所属長へ</li> <li>AM10:00から社長室で運営会議を行います。</li> <li>2007/09/18 連絡</li> <li>全社員へ</li> <li>PM2:00から健康診断があります。</li> <li>2007/09/13 ミーティング</li> <li>システム部へ</li> <li>PM4:00から8F会議室にてプログラム研修会を行います。</li> </ul> | ■ 新規投稿 はこちらから                                                                                                    |

-

- 🕐 🛍

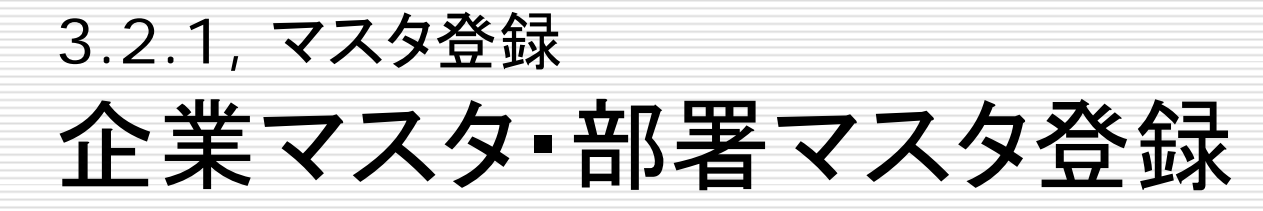

| マスタシンテナンス 企業マスタ – Microsoft Internet Explorer         ファイル(P) 編集(E) 表示(W) お気に入り(A) ツール(D) *         アドレス(D) を https://isenks.or.jp/loein/company/kieyou/index.asp)         デジェロロハ<br>オミロ日         オビスタメンテナンス         企業マスタ         企業マスタ         マークをクリックで修正ができます。         企業名         体式会社 インターネットサービス | ■                                                                                                    | 「新規登録」ボタンをク<br>リックし部署名を登録                                                       |
|----------------------------------------------------------------------------------------------------|----------------------------------------------------------------------------------------------------|---------------------------------------------------------------------------------|
| ■ ページが表示されました                                                                                                    | マスタシテナンス 好苦マスタ - Microsoft Internet Explorer         アドル(P) 編集(P) 表示(D) あ気に入り(A) ツール(P) (P)         アドル(P) 編集(P) 表示(D) あ気に入り(A) ツール(P)         アドル(P) 編集(P) 表示(D) あ気に入り(A) ツール(P)         アドル(P) (P) オール(P)         マスタメンテナンス         ● 企業マスタ         レコード数(2件)(「M) 新規型語         マークをグリックで得)(F) (F) 大切(F) (F) (F) (F) (F) (F) (F) (F) (F) (F) | ● 秋葉 今 お気に入り ④ ② • ③ ⑨ • ■ 亂 ③ ● ● 1922<br>● ● 1846<br>10279ト ① △山之<br>① トッフページ |
|                                                                                                    | <ol> <li>実行しましたが、ページでエラーが発生しました。</li> </ol>                                                                                                    | Copylight (C) 2004 NIKS All rights reserved                                     |

#### 3.2.2, マスタ登録 社員マスタ登録

| u 102/23         u 102/23         u 102/23 | マスタメンテナンス 社員マスタ - Microsoft Internet Explorer         フィル(E) 編集(E) 表示(W) お気に入り(A) ツール(D) **         アドレス(D) (E) https://iscniksor.jp/login/company/staff/index.asp         デビロ[F]         オスタメンテナンス                                                                                                    | ■「新規登録」ボタンを<br>クリックし社員名を登録                                                                                                    |                                                                                                    |
|----------------------------------------------------------------------------------------------------|----------------------------------------------------------------------------------------------------|----------------------------------------------------------------------------------------------------|----------------------------------------------------------------------------------------------------|
| 山田大臣         1987年301000         1987年301000         1987810         1987810         1987810         1987810         1987810         1987810         1987810         1987810         1987810         1987810         1987810         1987810         1987810         1987810         1987810         1987810         1987810         1987810         1987810         1987810         1987810         1987810         1987810         1987810         1987810         1987810         1987810         1987810         1987810         1987810         1987810         1987810         1987810         1987810         1987810         1987810         1987810         1987810         1987810         1987810         1987810         1987810         1987810         1987810         1987810         1987810         1987810         1987810         1987810         1987810         1987810         1987810         1987810         1987810         1987810         1987810         1987810         1987810         1987810         1987810         1987810         1987810         1987810      | <ul> <li>● 企業マスタ</li> <li>● 部署マスタ</li> <li>● 計算マスタ</li> <li>▲ 社員マスタ</li> <li>エード気15年1 (1) 新規登線</li> <li>マークをクリックで修正、 ◆マークをクリックで削除できます。</li> <li> <b>所届部署</b> (1500込み)          <b>社員名()</b> ふりがな ログインID ログイン</li> <li>         宮菜部         <ul> <li>佐渡次部 さどにろう sado jiro</li> <li></li></ul></li></ul> | PW 修正 副除                                                                                                    |                                                                                                    |
| Copylight (C) 2004 NIKS All rights reserved                                                                                                    | 営業部 山田太郎 やまだたろう yamada35 taro1992                                                                                                    | マスタシテナンス 社員マスタ - Microsoft Intel<br>ファイル(印)編集(印)表示(ジ) お気に入り(ジ)<br>アドレス(ジ) 諸https://sc.nik.sor.jp/bein/company/<br>アドレス(ジ) 諸https://sc.nik.sor.jp/bein/company/<br>マスタメンテナンス<br>回企業マスタ 回 部署マスタ 回 計<br>社員マスタ (二覧画面へ戻る)           所属部署 社員名 ふり灯<br>工事部 1 | real Explorer<br>ツール① <sup>20</sup> ○ 戻る - ○ - 「<br>(1人1人のID・PWを<br>任意で設定し「登録」<br>ボタンをクリック<br>1000 - 2000 - 2 |
|                                                                                                    |                                                                                                    |                                                                                                    | Copylight (C) 2004 NIKS All rights reserved                                                                                                    |

#### 3.3.1, 日報入力画面ログイン 企業ID入力

| ・・・・・・・・・・・・・・・・・・・・・・・・・・・・・・・・・・・・                                                                                                    | 為日報約刊 - Microsoft Internet Explorer                                            |                           |               |                         |                       |
|----------------------------------------------------------------------------------------------------|--------------------------------------------------------------------------------|---------------------------|---------------|-------------------------|-----------------------|
| アビン2004 NKS All rights reserved           マージが表示だれました                                                                                                    | □ 14 E 54 MICHOSOFT INTERNET EXPLOYED □ ファイル(E) 編集(E) 表示(V) お気(こ入り(A) ツール(T) ※ | ○ 戻る ▼ ○ ▼ ▼ ○ ○ ◇ ○ 检索 / | 🗄 お気に入れ 🛛 🖉 🔍 | 网 • 🗆 総 🖄               | אנשוב<br>אינען די 👘 🗌 |
|                                                                                                    | 7 F μ2 (D)  M https://isc.niks.or in/login/                                    |                           |               |                         | 」                     |
|                                                                                                    |                                                                                |                           |               |                         |                       |
| ▲ ボロ:                                                                                                    |                                                                                |                           |               |                         |                       |
| 全学の学が表示だれました                                                                                                    |                                                                                |                           |               |                         |                       |
| 企業ID<br>全業ID<br>を入力<br>次へ」をクリンク<br>Copylight © 2004 NIKS All rights reserved                                                                                                    |                                                                                |                           |               |                         |                       |
| 企業ID:                                                                                                    |                                                                                |                           |               |                         |                       |
| 全業IDを入力し<br>文へ」を参りリック Copylight (6) 2004 NIKS All rights reserved                                                                                                    |                                                                                |                           |               |                         |                       |
| 企業Dを入力し 次へ」を対した Copylight (C) 2004 NIKS All rights reserved  Copylight (C) 2004 NIKS All rights reserved  Co |                                                                                |                           |               |                         |                       |
| (次)<br>企業IDを入力し<br>次へ」をクリック<br>Copylight (0) 2004 NIKS All rights reserved<br>■ ペッジが表示されました                                                                                                    |                                                                                | 企業ID:                     |               |                         |                       |
| 次<br>企業Dを入力し<br>次へ」をクリック<br>Copylight (C) 2004 NIKS All rights reserved                                                                                                    |                                                                                |                           |               |                         |                       |
| 全業旧を入力し<br>次へ」をクリック<br>Copylight (G) 2004 NIKS All rights reserved                                                                                                    |                                                                                | 次へ   /                    |               |                         |                       |
| 全業IDを入力し<br>次へ」をクリック<br>Copylight (C) 2004 NIKS All rights reserved                                                                                                    |                                                                                |                           |               |                         |                       |
| 全業Dを入力し<br>次へ」をクリック<br>Copylight (C) 2004 NIKS All rights reserved                                                                                                    |                                                                                |                           |               |                         |                       |
| 全業Dを入力し<br>次へ」をクリンク<br>Copylight (C) 2004 NIKS All rights reserved                                                                                                    |                                                                                |                           |               |                         |                       |
| 企業Dを入力し<br>次へ」をクリック<br>Copylight (C) 2004 NIKS All rights reserved<br>● ページが表示されました                                                                                                    |                                                                                |                           |               |                         |                       |
| 企業IDを入力し<br>「次へ」をクリック<br>Copylight (C) 2004 NIKS All rights reserved                                                                                                    |                                                                                |                           |               |                         |                       |
| 「次へ」をクリック<br>Copylight (C) 2004 NIKS All rights reserved<br>● ページが表示されました                                                                                                    |                                                                                | 企業IDを入∶                   | カレ            |                         |                       |
| Copylight (C) 2004 NIKS All rights reserved                                                                                                    |                                                                                | 「次へ」をクリ                   | トック ノ         |                         |                       |
| Copynent Cor 2004 Niks Hil Hents Heserved<br>▼<br>■ ページが表示されました                                                                                                    |                                                                                |                           |               | Copylight (C) 2004 NIKS | All sights second     |
| ▼<br>を パージが表示されました                                                                                                    |                                                                                |                           |               | Copyright (C/ 2004 NIKS | HIT IBITS TESETVED    |
| ▼<br>巻] ページが表示されました                                                                                                    |                                                                                |                           |               |                         |                       |
| ▼<br>巻)ページが表示されました                                                                                                    |                                                                                |                           |               |                         |                       |
| ページが表示されました                                                                                                    |                                                                                |                           |               |                         |                       |
| ▶ ▲ マンターネット                                                                                                    |                                                                                |                           |               |                         |                       |
| ▶ ● ページが表示されました                                                                                                    |                                                                                |                           |               |                         |                       |
| ▼ ◎ ページが表示されました                                                                                                    |                                                                                |                           |               |                         |                       |
|                                                                                                    |                                                                                |                           |               |                         |                       |
|                                                                                                    |                                                                                |                           |               |                         | 1<br>インターネット          |
|                                                                                                    |                                                                                |                           |               |                         |                       |

#### 3.3.2, 日報入力画面ログイン **社員ID・PW入力**

| 日朝鮮管理<br>ファイル(E)<br>アドレス( <u>D</u> ) | <u> = Microsoft</u><br>)編集(E) 表<br><mark>⑧</mark> https://isc. | Internet Ex<br>表示(V) お気<br>niks.or.jp/logi | xplorer<br>乳(こ入り( <u>A</u> )<br>in/index2.asp | ツール① <b>~</b> ]] 😋<br>?KG_Code=sample | 戻る 🔹 🕘 🝸 💌       | 🔹 🐔 🔎 検索 | 😙 お気に入 | n 🕢 🏷    | ) IV • 🖵 📖                                | 3   <b>%</b>        | <br>・リンク<br>・ ● 移 |
|--------------------------------------|----------------------------------------------------------------|--------------------------------------------|-----------------------------------------------|---------------------------------------|------------------|----------|--------|----------|-------------------------------------------|---------------------|-------------------|
|                                      | 報管理                                                            |                                            |                                               |                                       |                  |          |        |          |                                           |                     |                   |
|                                      |                                                                |                                            |                                               |                                       | ログインII<br>ログインPV |          |        | マ、社「社」「次 | スタメンテナン<br>員マスタ登録<br>:員ID・PW」を<br>へ」をクリック | ス/<br>で設定した<br>を入力し |                   |
|                                      |                                                                |                                            |                                               |                                       |                  |          |        |          |                                           |                     |                   |
|                                      |                                                                |                                            |                                               |                                       |                  |          |        |          | Copylight (C) 2                           | 2004 NIKS Allri€    | tts reserved      |
| ] ページが表                              | 表示されました                                                        |                                            |                                               |                                       |                  |          |        |          |                                           | - A                 | !ーネット             |

#### 3.4, 日報入力 日報入力側トップページ画面

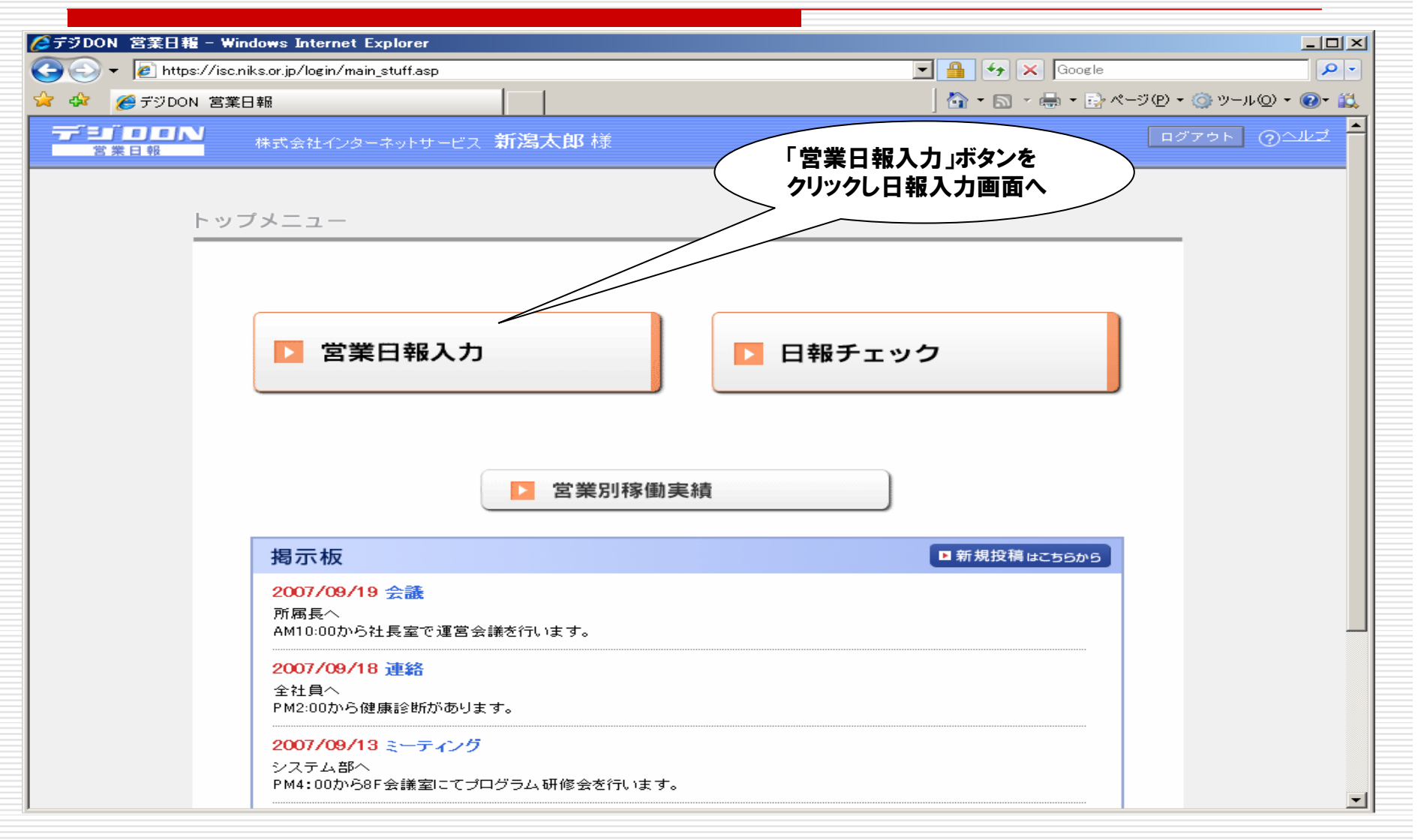

#### 3.4.1, 日報入力 **営業日報入力(1)**

| 営業日報 入力 - Microsoft Internet Explorer                                                                                                    |                                       |                |                |                |                |                |                               | _ 8                  |
|----------------------------------------------------------------------------------------------------|---------------------------------------|----------------|----------------|----------------|----------------|----------------|-------------------------------|----------------------|
| ファイル(E) 編集(E) 表示(V) お気に入り(A) ツ・                                                                                                    | ール(T) 👋 🛛 😋 戻る                        | 5 - 🕥 -        | × 2            | 🏠   🔎 t        | 検索 숬 お         | 気に入り           | 🛛 🖉 🖕 🗹 T 🖵 🚉 🕸               | 🔁 -   リンク 🧖          |
| アトレス型 (色) https://isc.niks.or.jp/login/busiresults/                                                                                                    | input/input_month.asp                 | р?уууу=20      | 04&mm=9        |                |                |                |                               |                      |
| デジア         ジア         ジア         ジア         ジア         ジア         ボージ         株式会社         インターネー         ビージャーネー         ビージャーネー< | ットサービス <b>新潟</b>                      | 太郎 梼           |                |                |                |                | ログ                            | アウト ⑦ヘルズ             |
|                                                                                                    |                                       |                |                |                |                |                |                               | <u> 1-ップページ</u>      |
| 囲 カレンダー □ 日報入力                                                                                                    | 日 日 日 日 日 日 日 日 日 日 日 日 日 日 日 日 日 日 日 | E·削除           | <b>白 商談</b>    | 青報 修正・削        | 除              |                |                               |                      |
| 2004年 9月                                                                                                    |                                       |                | ▲前             | 今              | 月 翌月           | <b>∠</b> •1    |                               |                      |
| 日付の下のマークをクリックして日報を入力して下さい。<br>【●】実験入力済(修正可) 【×】未入力 【○】予定入力済(修<br>【●!】【○!】上司のコメントが有ります。(確認すると)消えます)                                                                                                    | (正可)                                  |                |                |                |                |                |                               |                      |
|                                                                                                    | 日月                                    | 火              | *              | ホ              | 金              | ±              | ▲ 「上可からの指示か<br>● 「 入っているかどうか# | £. )                 |
|                                                                                                    |                                       |                |                | 2<br><u>×</u>  | 3<br><u>×</u>  | 4<br>×         | 確認できます                        |                      |
|                                                                                                    | 5 6<br>★ ●                            | 7              | 8              | 9              | 10             | ×              |                               |                      |
| クロンダー しんしょう しんしょう しんしょう しんしょう しんしょう かんしょう しんしょう しんしょう しんしょう しんしょう しんしょう しんしょう しんしょう しんしょう かんしょう かんしょう しんしょう しんしょ しんしょ                           | 12 13<br>★ ●                          | 14<br>•        | •              | 16<br>×        | 17<br><u>×</u> | 18<br><u>×</u> |                               |                      |
| 選択                                                                                                    | 19<br><u>×</u> 20<br>×                | 21<br><u>×</u> | 22<br>×        | 23<br><u>×</u> | 24<br><u>×</u> | 25<br><u>×</u> | _                             |                      |
|                                                                                                    | 26 27<br>× ×                          | 28<br><u>×</u> | 29<br><u>×</u> | 30<br><u>×</u> |                |                |                               |                      |
|                                                                                                    |                                       | ∢ <u>前月</u> ^  | <u>今月</u>      | <u>翌月へ</u> ▶   |                |                |                               |                      |
|                                                                                                    |                                       |                |                |                |                |                | Copylight (C) 2004 NIKS       | 3 All rightsreserved |
|                                                                                                    |                                       |                |                |                |                |                |                               | ) ব্যস্তলয়গদ        |

#### 3.4.2, 日報入力 **営業日報入力(2)**

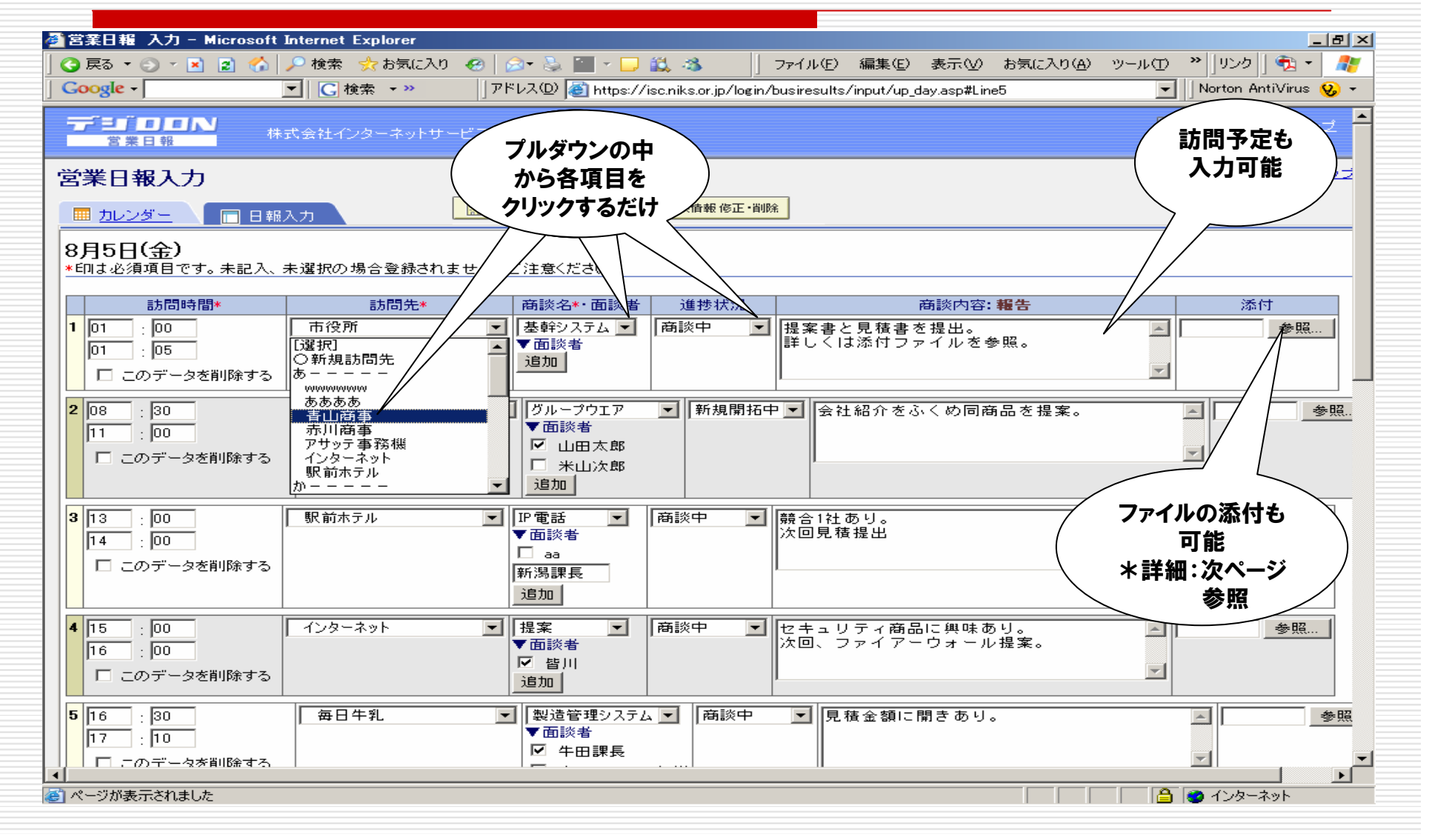

#### 3.4.3, 日報入力 営業日報入力(3)\_ファイル添付

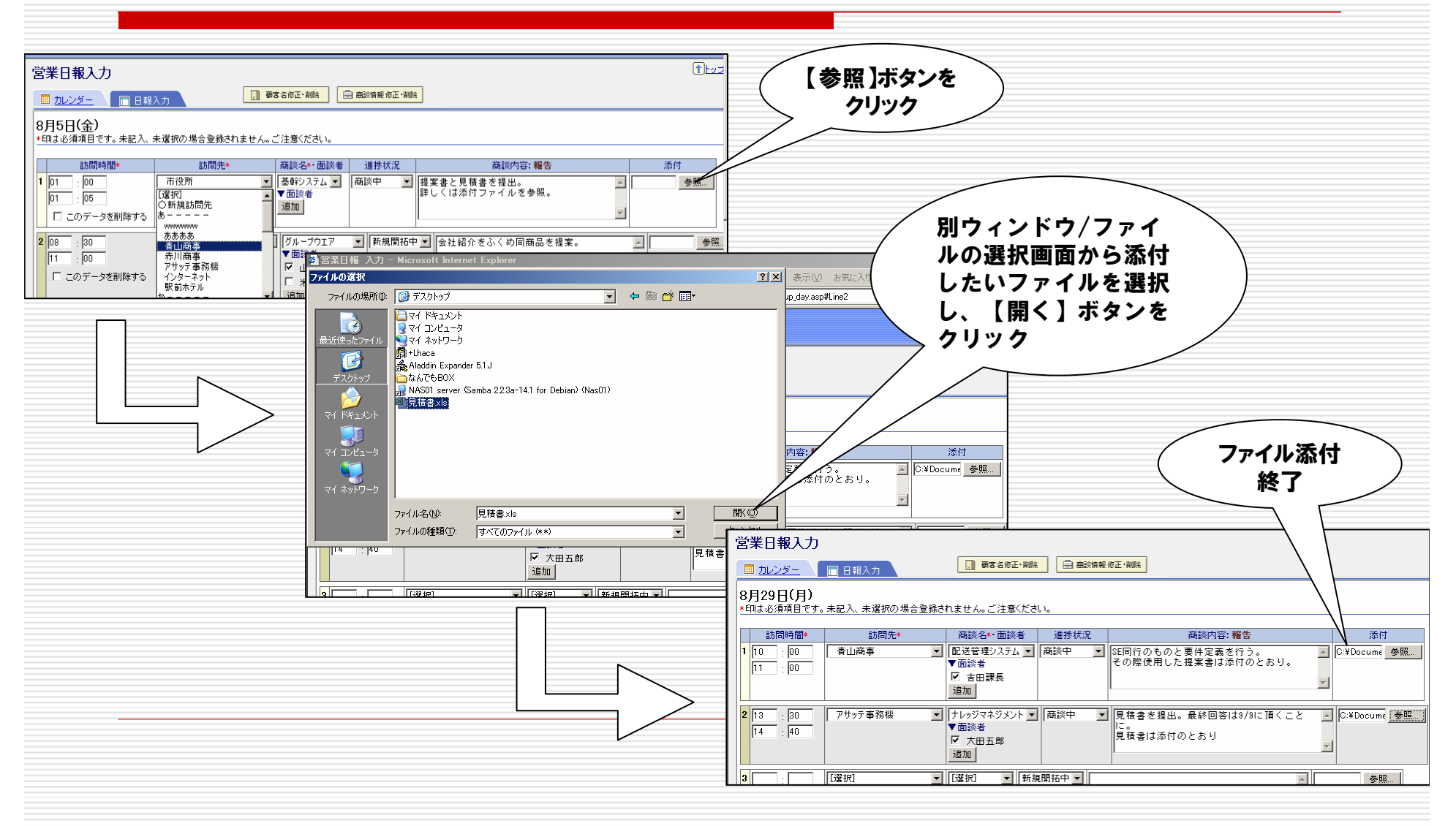

#### 3.5, 日報チェック **営業日報チェック(1)**

| 🌈 デジDON 営業日報 - Win    | ndows Internet Explorer                  |                                       |
|-----------------------|------------------------------------------|---------------------------------------|
| 😋 🕞 👻 🙋 https://isc.n | iks.or.jp/login/main_stuff.asp           | Google                                |
| 😪 🍄 🔏 デジDON 営業E       | 日報                                       | ► 🔂 ▾ 📾 ▾ 📑 ページ(P) ▾ 🎯 ツール(Q) ▾ 🚱 ▾ 🚉 |
|                       | 株式会社インターネットサービス 新潟太郎 様                   | 「日報チェック」ボタンを                          |
|                       |                                          | クリックし日報チェック画面へ                        |
| トッフ                   | ブメニュー                                    |                                       |
|                       |                                          |                                       |
|                       |                                          |                                       |
|                       | ▶ 営業日報入力                                 | ▶ 日報チェック                              |
|                       |                                          |                                       |
|                       |                                          |                                       |
|                       |                                          |                                       |
|                       | ▶ 営業別稼働実                                 | 績                                     |
|                       |                                          |                                       |
|                       | 揭示板                                      | ■ 新規投稿はC56から                          |
|                       | 2007/09/19 会議                            |                                       |
|                       | 所属長へ<br>AM10:00から社長室で運営会議を行います。          |                                       |
|                       | 2007/09/18 連絡                            |                                       |
|                       | 全社員へ<br>PM2:00から健康診断があります。               |                                       |
|                       | <mark>2007/09/13 ミーティング</mark><br>システム部へ |                                       |
|                       | PM4:00から8F会議室にてプログラム研修会を行います。            |                                       |
|                       |                                          |                                       |

3.5.1, 日報チェック 営業日報チェック(2)

| 営業日報チェック 日報 - Mic<br>③ 戻る + ④ - × 図 6<br>Google -                                        | rosoft Internet Explorer                                                                                                    | ⊇• 头 깯 • 🖵 🚉 -ॐ<br>°Vス@ (@) https://isc.niks.or.jp/lo                                                                           | ファイル(E) 編集(E)<br>gin/busiresults/check/out        | 表示(V) お気に入り(A)<br>put_day.asp?cBT_Code=000   | <u></u> 」<br>ッール① ~ リンク ① ・ <i>雅</i><br>0000000 - ) Norton AntiVirus 😵 ・ |
|------------------------------------------------------------------------------------------|----------------------------------------------------------------------------------------------------|----------------------------------------------------------------------------------------------------|---------------------------------------------------|----------------------------------------------|--------------------------------------------------------------------------|
|                                                                                          | *式会社インターネットサービス                                                                                                    | 様                                                                                                    |                                                   |                                              | םאדאר 🖓 🗹                                                                |
| <mark>営業日報チェック</mark><br>レ⊐−F数[3件]                                                       |                                                                                                    |                                                                                                    |                                                   |                                              | <u>(1)トップページ</u>                                                         |
| 新<br>顧客別営<br>業履歴へ<br>局太<br>一<br>一<br>一<br>一<br>一<br>一<br>一<br>一<br>一<br>一<br>一<br>一<br>一 | <ul> <li>署選択」</li> <li>新潟太郎</li> <li>新潟太郎</li> <li>第</li> <li>第</li></ul> | 2 検索条件 2005 ▼ 年 4 ▼<br>第 月報<br>第 月報<br>第 第 第 章 見積提出。金額は¥300<br>前 合他社の見積金額<br>新示<br>再 新<br>第 第 第 第 第 第 第 第 第 第 第 第 第 第 第 第 第 第 第 | 月 5 ■日の日報を<br><u> 客Uスト</u> 自 商談U<br>商談内容<br>,000。 | E示 クリア     上司コメ:     トをカキコ     が可能!     び可能! | 添付ファイルの<br>確認も可能!<br>ミ                                                   |
| 13:00 - 14:00<br>[1時間00分]<br>15:00 - 16:10<br>日時間00分]<br>2日本商事                           |                                                                                                    | 44告     他社とのサービス比較書       5.68     指示 予算と納期をヒアリング       44告     金額¥1,500,000で決定。                                                | 表を提出。社内にて検討し<br>してくること(新潟部長) (<br>。次回、SE同行し要件定    | た後、再度打合せを行う<br>♪<br>義を行うことに。                 | ことに。 次回                                                                  |
|                                                                                          |                                                                                                    | <b>増示 <u>_</u></b><br>  • <u>前日へ</u>   <u>今日</u>   翌                                                                            | <u>184</u> 1                                      |                                              |                                                                          |
|                                                                                          |                                                                                                    |                                                                                                    |                                                   | Copylight (                                  | C) 2004 NIKS All rights reserved                                         |

#### 3.5.1, 日報チェック **営業日報チェック**(3)\_添付ファイル確認

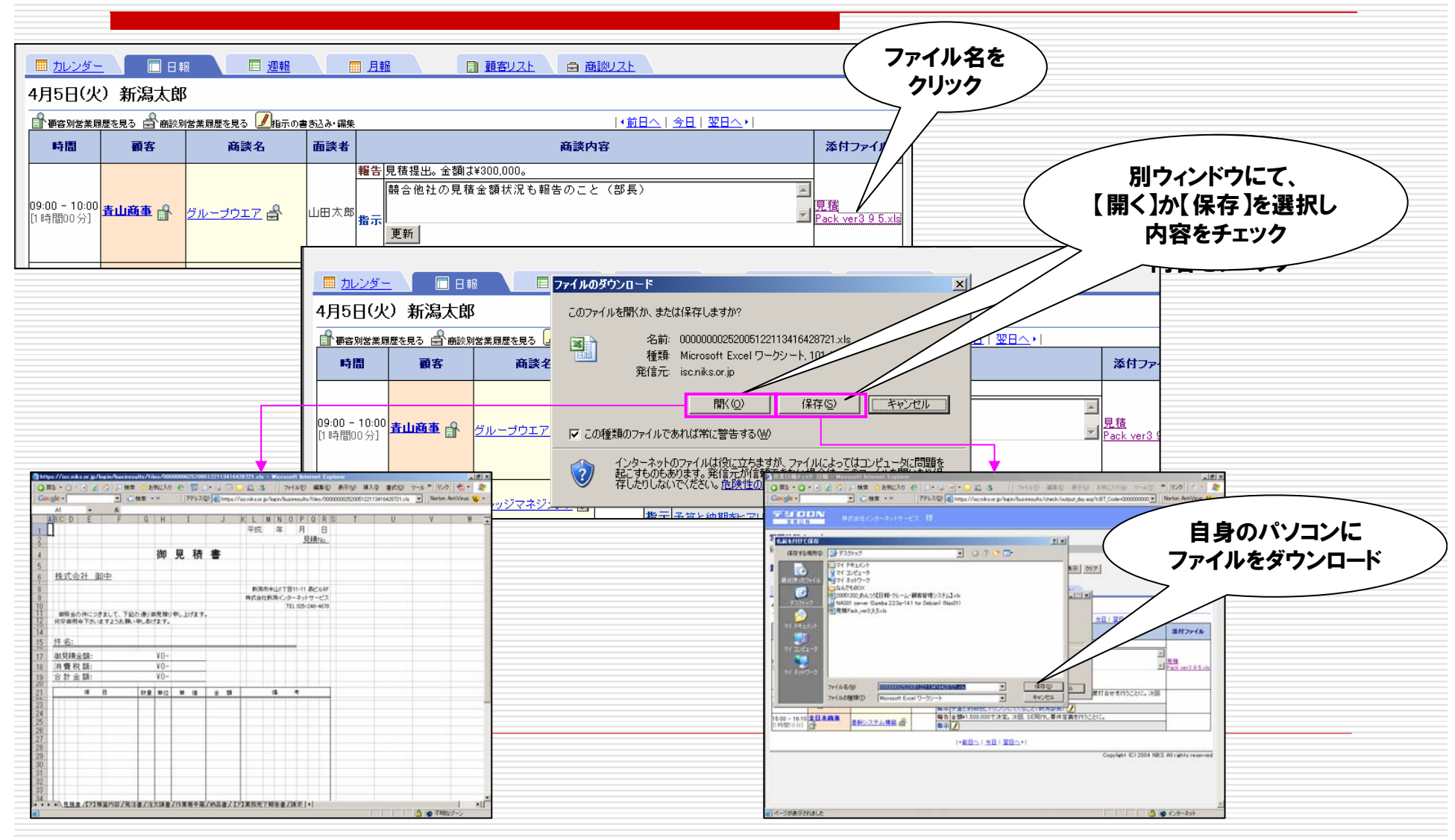

### 3.5.2, 日報チェック **営業週報・月報チェック**

| 営業日報チェック 週報 - Mi                         | crosoft Internet Exp      | lorer                        |                  |                                 |                                                                         |              |                 |
|------------------------------------------|---------------------------|------------------------------|------------------|---------------------------------|-------------------------------------------------------------------------|--------------|-----------------|
| ファイル(E) 編集(E) 表示( <u>)</u><br>い、= (c) 「マ | ク お気に入り( <u>A</u> ) ツー    | ル① ~ ] 🔾 戻る 🔹                | ' 🕀 🔺 본 🏠        | 🔎 検索 🔆 お気に)                     | ላዕ 🥴 🖾 🖏 🖻                                                              | v • 🖵 🖾 🖏    | v2 • / v20 🔏    |
| ドレス型   🏝 https://isc.niks.               | pr.jp/login/busiresults/c | heck/output_week.asp?        | yyyy=2004&mm=8ⅆ= | =23&ST_Code=00000000            | )25                                                                     |              | ▶ 移             |
|                                          | 株式会社 インターネッ               | トサービス 様                      |                  |                                 |                                                                         |              | ログアウト ⑦ヘルズ      |
|                                          |                           |                              |                  |                                 |                                                                         |              | <u> 1-ップページ</u> |
| コード数[19件]                                |                           |                              |                  |                                 |                                                                         |              | $\frown$        |
| 新潟太郎 選択: 軍                               | (湯太郎 ★ 検索) 日報 □ 週         | 案条件 2004 ▼ 年 8 第4 1004 ▼ 年 8 | ■月第1週▼の          | の日報を <u>表示</u> クリア<br>顧客リスト 日 福 | 「」                                                                      |              | 商談別営<br>業履歴へ    |
| 2004年 8月23日(月)                           | ~8月29日([                  | =)                           |                  |                                 |                                                                         |              |                 |
| 🔐 顧客別商談履歴を見る 🔍 日                         | 報の詳細を表示                   |                              | 直▶               |                                 | <u>_</u> ▶                                                              | //           |                 |
| 顧客                                       | <u>23(月)</u>              | <u>24(火)</u>                 | <u>25(7k)</u>    | <u>26(木)</u>                    | <u>27(金)</u>                                                            | <u>28(±)</u> | <u>29(⊟)</u>    |
| ▲ ● ● ● ● ● ● ● ● ● ● ● ● ● ● ● ● ● ● ●  | <u>配送管理システム</u>           |                              | <u>IP 電話</u> Q   |                                 | $\frac{\partial \mu - \partial \phi \mathbf{r} \mathbf{r}}{\mathbf{Q}}$ |              |                 |
| 新潟ファニ チャー 品                              |                           | +                            |                  |                                 |                                                                         |              |                 |
|                                          |                           |                              |                  |                                 |                                                                         |              |                 |
| アサッテ事務機                                  | ±                         |                              |                  |                                 |                                                                         |              |                 |
| シューマイの大学 訪問                              |                           |                              |                  |                                 |                                                                         |              |                 |
| <del>毎日生乳</del> (計) 「あ」のの                | 復歴る                       | <u>配達管理システム</u><br>Q         |                  |                                 |                                                                         |              |                 |
| takatsu 計 位表                             | ѫ                         |                              |                  |                                 |                                                                         |              |                 |
| 新潟倉庫                                     |                           |                              |                  |                                 |                                                                         |              |                 |
| <u>インターネット</u>                           |                           |                              |                  |                                 |                                                                         |              |                 |
| ▲<br>日本<br>商本<br>日全<br>日本<br>日全          |                           |                              |                  | <u>基幹システム構築</u><br>  <b>Q</b>   |                                                                         |              |                 |
| 全日本物産                                    |                           | 1                            | 1                |                                 |                                                                         |              |                 |
| 長岡商店                                     |                           |                              |                  |                                 |                                                                         |              |                 |
| 市役所 🔐                                    |                           |                              | 基幹システムQ          |                                 |                                                                         |              |                 |
| 新津事務所 駅前支店                               | ł                         |                              |                  |                                 | <u>SSLの件</u> Q                                                          |              |                 |
| <u>触デジDON</u> 🔐                          |                           |                              |                  | <u>日報管理システム</u><br>Q            |                                                                         |              |                 |
|                                          |                           | 1                            | 1                | · ·                             | 1                                                                       |              |                 |

### 3.5.3, 日報チェック **営業週報・月報チェック**

| 全日報チェック 日報 – Microsoft Intern              | net Explorer                    |               |         |                 |           |            |                 |     |                        |                             |            |                   |                     |              |               |      | _ 6              |
|--------------------------------------------|---------------------------------|---------------|---------|-----------------|-----------|------------|-----------------|-----|------------------------|-----------------------------|------------|-------------------|---------------------|--------------|---------------|------|------------------|
| マイル(F) 編集(F) 表示(V) お気に入り(                  | (A) ツール(T)                      | »   🙆 戻る      | 5 - 3   | - 💌 🖻           |           | ◎ 検索       | - <del></del> + | 気に入 | n 🙉                    | (ar )                       | 3. 707     | <b>-</b>          | 19 .8               |              |               | - 10 | ンク /             |
| U2(D) A https://isc.niks.or.in/login/busit | results/check/r                 | output month. |         | =2004.8 mi      | n=88.ST ( | Code=00    |                 | 25  | <u> </u>               |                             | 30 <u></u> |                   |                     |              |               | <br> | 日和               |
|                                            |                                 |               |         |                 |           |            |                 |     |                        |                             |            |                   |                     |              |               |      |                  |
| <b>デジョーリート)</b><br>営業日報 株式会社 イン            | ·ターネットサー                        | ビス 様          |         |                 |           |            |                 |     |                        |                             |            |                   |                     | ログラ          | ウト            | ?    | ヘルブ              |
| 業日報チェック                                    |                                 |               |         |                 |           |            |                 | _   |                        |                             |            |                   |                     |              | Î             | )トップ | <u>~-2</u>       |
|                                            |                                 |               |         |                 |           |            |                 |     |                        |                             |            |                   |                     |              |               |      |                  |
|                                            | ✓ CSVE                          | 出力            | 検索執     | ef <b>#</b> 200 | 1 1 年     | 8 <b>▼</b> | 月の日             | 報を  | 表示   <u>-</u><br>識別 スト | קעי                         |            |                   |                     |              |               |      |                  |
| 004年 8月                                    |                                 |               | 7 3 +18 |                 |           |            | - N             |     |                        |                             |            |                   |                     |              |               |      |                  |
| <br>                                       |                                 |               |         |                 |           |            |                 |     | <hr/>                  |                             |            |                   |                     |              |               |      | -                |
| 付]当日の日報を全て表示 [●]当日の顧客別                     | 商談を表示 [〇                        | 当日の予定を        | 表示      |                 |           | 日作         | <b>ナクリ</b> ン    | ック  |                        | ▲前月                         | <u>へ 今</u> | 月 翌               | <u>月へ</u> ・         |              |               |      |                  |
|                                            | · 4 5 <u>6</u><br>() (水) (本) (金 |               |         |                 |           | デ          | 口胡              | ŧ   | 20<br>(金               | . <mark>21</mark><br>.) (±) | 留得         | 2 <u>4</u><br>(人) | <u>5</u> 26<br>水) 休 | 27<br>(金) (- | 8 29<br>E) (E | 30   | <u>31</u><br>(火) |
| 山商事 副                                      |                                 | 2             |         |                 | $\Box $   | È          |                 |     |                        |                             | •          |                   | •                   | •            |               |      |                  |
| 湯ファニュ チャー 計                                |                                 |               |         |                 |           | ~          |                 | /   |                        |                             |            |                   |                     |              |               |      |                  |
|                                            |                                 | 2             |         |                 |           |            |                 | Τ   |                        |                             |            |                   |                     |              |               |      |                  |
| サッテ事務機                                     |                                 | 2             |         |                 |           |            |                 |     |                        |                             |            |                   |                     |              |               |      |                  |
| <u>ューマイの大将</u>                             |                                 |               |         |                 |           |            |                 |     |                        |                             |            |                   |                     |              |               |      |                  |
|                                            |                                 |               |         |                 |           |            |                 |     |                        |                             |            | •                 |                     |              |               |      |                  |
|                                            | $\overline{\mathbf{n}}$         |               |         |                 |           |            |                 |     |                        |                             |            |                   |                     |              |               |      |                  |
|                                            |                                 |               |         |                 |           |            |                 |     |                        |                             |            |                   |                     |              |               |      |                  |
| <u>ンターネット</u> ▲ 予定を月単                      | Л                               |               |         |                 |           |            |                 |     |                        |                             |            |                   |                     |              |               |      |                  |
|                                            |                                 |               |         |                 |           |            |                 |     |                        |                             |            |                   | •                   |              |               |      |                  |
|                                            | 1                               |               |         |                 |           |            |                 |     |                        |                             |            |                   |                     |              |               |      |                  |
|                                            | •                               |               |         |                 |           |            |                 |     |                        |                             |            |                   |                     |              |               |      |                  |
| ·役所 🔐                                      |                                 |               |         |                 |           |            |                 |     |                        |                             |            |                   | •                   |              |               |      |                  |
| 「津事務所 駅前支店 副                               |                                 |               |         |                 |           |            |                 |     |                        |                             |            |                   |                     | •            |               |      |                  |
|                                            |                                 |               |         |                 |           |            |                 |     |                        |                             |            |                   | •                   |              |               |      |                  |
| <u>テジDON</u>                               |                                 |               |         |                 |           |            |                 |     |                        |                             |            |                   |                     |              |               |      |                  |
| <u>デジDON</u><br>第アーステック 計                  |                                 |               |         |                 |           |            |                 |     |                        |                             |            |                   |                     |              |               |      |                  |

3.5.4, 日報チェック 顧客リストー覧

| ファイル(F) 編集(E) 表示(V) お                                                                                                    | crosoft Internet Explorer<br>)気に入り(A) ツール(T) 🌺 📿                                                                                                    | 戻る・〇・区 2 🐔                 | - 検索 📩 お気に入り | 🔗 🔝 🕅 - 🛙  | ⊐ £1.3%.   ⊕a •   y | <u>ー</u> 旦.<br>ンク <i>見</i> |
|----------------------------------------------------------------------------------------------------|----------------------------------------------------------------------------------------------------|----------------------------|--------------|------------|---------------------|----------------------------|
| ドレス(D) 🗃 https://isc.niks.or.jp/l                                                                                                    | ogin/busiresults/check/list_custn                                                                                                    | ner.asp?ST_Code=0000000025 |              |            | <u> </u>            | → 移動                       |
|                                                                                                    | 会社 インターネットサービス 🕴                                                                                                    | <b>漾</b>                   |              |            | ログアウト ():           | ヘルゴ                        |
| 業日報チェック                                                                                                    |                                                                                                    |                            |              |            | ←前ページ 11トップ         | ~-2                        |
| —F數[18件]                                                                                                    |                                                                                                    |                            |              |            |                     |                            |
| ある人はP 選択: 11/3人<br>10/25-<br>原客一覧<br>7                                                                                                    | 観客名クリック<br>ご顧客別営業                                                                                                    | ■ 月報 🔳                     | 顧客リスト 😑 商談   | <u>WZŁ</u> | _                   |                            |
| 一個智別営業履歴を見る                                                                                                    | 履座へ ふりガ                                                                                                    | 54                         |              |            |                     |                            |
| 山商事                                                                                                    | あおやましょうじ                                                                                                    | -                          |              |            |                     |                            |
| 1山商事 計<br>(サッテ事務機 計                                                                                                    | あおやましょうじ<br>あさってじむき                                                                                                    |                            |              |            |                     |                            |
| 山商事<br>(サッテ事務機)<br>ンターネット                                                                                                    | あおやましょうじ<br>あさってじむき<br>いんたーねっと                                                                                                    |                            |              |            |                     |                            |
| 山商事<br>サッテ事務機<br>ンターネット<br>前本テル<br>合                                                                                                    | あおやましょうじ<br>あさってじむき<br>いんたーねっと<br>えきまえほてる                                                                                                    |                            |              |            |                     |                            |
| 山西車<br>サッテ車務機<br>・<br>サッテ車務機<br>・<br>・<br>・<br>・<br>・<br>・<br>・<br>・<br>・<br>・<br>・<br>・<br>・                                                                                                    | あおやましょうじ     あさってじむき     いんたーねっと     えきまえほてる     し                                                                                                    |                            |              |            |                     |                            |
| 山西車 計<br>サッテ事務機 計<br>ンターネット 計<br>前本テル 計<br>道及所 計<br>コーマイの大将 計                                                                                                    | あおやましょうじ<br>あさってじむき<br>いんたーねっと<br>えきまえほてる<br>し<br>しゅーまいのたいしょう                                                                                                    |                            |              |            |                     |                            |
| 山商事 計<br>サッテ事務機 計<br>ンターネット 計<br>該ホテル 計<br>後所 計<br>ューマイの大将 計<br>日本商事 計                                                                                                    | あおやましょうじ<br>あさってじむき<br>いんたーねっと<br>えきまえほてる<br>し<br>しゅーまいのたいしょう<br>ぜんにほんしょうじ                                                                                                    |                            |              |            |                     |                            |
| 山商事<br>サッテ事務機<br>ウッテ事務機<br>シターネット<br>前本テル<br>前本テル<br>の<br>2<br>2<br>3<br>2<br>3<br>2<br>3<br>2<br>3<br>2<br>3<br>3<br>3<br>3<br>3<br>3<br>3<br>3<br>3<br>3<br>3<br>3<br>3                                                                                                    | あおやましょうじ<br>あさってじむき<br>いんたーねっと<br>えきまえほてる<br>し<br>しゅーまいのたいしょう<br>ぜんにほんしょうじ<br>せんにほんぶっさん                                                                                                    |                            |              |            |                     |                            |
| 山商事<br>サッテ事務機<br>ンターネット<br>前本テル<br>の<br>道文所<br>二<br>二<br>二<br>二<br>二<br>二<br>二<br>二<br>二<br>二<br>二<br>二<br>二                                                                                                    | あおやましょうじ<br>あさってじむき<br>いんたーねっと<br>えきまえほてる<br>し<br>しゅーまいのたいしょう<br>ぜんにほんしょうじ<br>ぜんにほんぶっさん<br>たかつ                                                                                                    |                            |              |            |                     |                            |
| 山西車<br>サッテ事務機<br>サッテ事務機<br>シターネット<br>高<br>大テル<br>一<br>で<br>大将<br>一<br>二<br>二<br>マイの大将<br>一<br>二<br>二<br>本<br>市本<br>二<br>二<br>マイの大将<br>一<br>二<br>二<br>、<br>二<br>二<br>、<br>、<br>、<br>、<br>、<br>、<br>、<br>、<br>、<br>、<br>、<br>、<br>、                                                                                                    | あおやましょうじ<br>あさってじむき<br>いんたーねっと<br>えきまえほてる<br>し<br>しゅーまいのたいしょう<br>ぜんにほんしょうじ<br>ぜんにほんしょうじ<br>ぜんにほんぶっさん<br>たかつ<br>でじDON                                                                                                    |                            |              |            |                     |                            |
| 山商事 計<br>「サッテ事務機計<br>ンターネット計<br>前本テル計<br>「役所計<br>・ユーマイの大概計<br>・日本商事計<br>・日本物産計<br>はなまい<br>「<br>はなまい<br>「<br>・<br>「<br>・<br>・<br>・<br>日本物産計<br>・<br>・<br>・<br>・<br>・<br>・<br>・<br>・<br>・<br>・<br>・<br>・<br>・                                                                                                    | あおやましょうじ<br>あさってじむき<br>いんたーねっと<br>えきまえほてる<br>し<br>しゅーまいのたいしょう<br>ぜんにほんしょうじ<br>ぜんにほんぶっさん<br>たかつ<br>でじDON<br>とうほうあーすてっく                                                                                                    |                            |              |            |                     |                            |
| 山商事 計<br>・<br>サッテ事務機 計<br>ンターネット 計<br>一<br>で<br>一<br>で<br>つ<br>一<br>一<br>で<br>つ<br>一<br>一<br>一<br>つ<br>ー<br>つ<br>つ<br>一<br>一<br>つ<br>つ<br>一<br>一<br>つ<br>つ<br>一<br>一<br>つ<br>つ<br>一<br>つ<br>つ<br>つ<br>つ<br>つ<br>つ<br>つ<br>つ<br>つ<br>つ<br>つ<br>つ<br>つ | あおやましょうじ     あさってじむき     いんたーねっと     えきまえほてる     し     しゅーまいのたいしょう     ぜんにほんしょうじ     ぜんにほんぶっさん     たかつ     でじDON     とうほうあーすてっく     ながおかしょうてん                                                                                        |                            |              |            |                     |                            |
| 山商車 計<br>'サッテ事務機計<br>ンターネット計<br>前末テル計<br>道及所計<br>ニューマイの大将計<br>二日本商事計<br>日本商事計<br>日本防産計<br>読れtsu計<br>デジDON計<br>(第アーステック計<br>国商店計<br>(温度単計                                                                                                    | あおやましょうじ<br>あさってじむき<br>いんたーねっと<br>えきまえほてる<br>し<br>しゅーまいのたいしょう<br>ぜんにほんしょうじ<br>ぜんにほんぶっさん<br>たかつ<br>でじDON<br>とうほうあーすてっく<br>ながおかしょうてん<br>にいがたそうこ                                                                                        |                            |              |            |                     |                            |
| 山商車<br>山商車<br>(サッテ事務機<br>ンターネット<br>(前本テル<br>一位所<br>一位所<br>一位所<br>二<br>二<br>本商事<br>二<br>日本商事<br>二<br>日本商事<br>二<br>日本商事<br>二<br>日本市産<br>二<br>二<br>二<br>二<br>二<br>二<br>二<br>二<br>二<br>二<br>二<br>二<br>二                                                                                                    | あおやましょうじ         あさってじむき         いんたーねっと         えきまえほてる         しゅーまいのたいしょう         ぜんにほんしょうじ         ぜんにほんしょうじ         ぜんにほんのできん         たかつ         でじDON         とうぼうあーすてっく         ながおかしょうてん         にいがたそうこ         にいがたふぁにちゃー |                            |              |            |                     |                            |

3.5.5,日報チェック 商談実績一覧

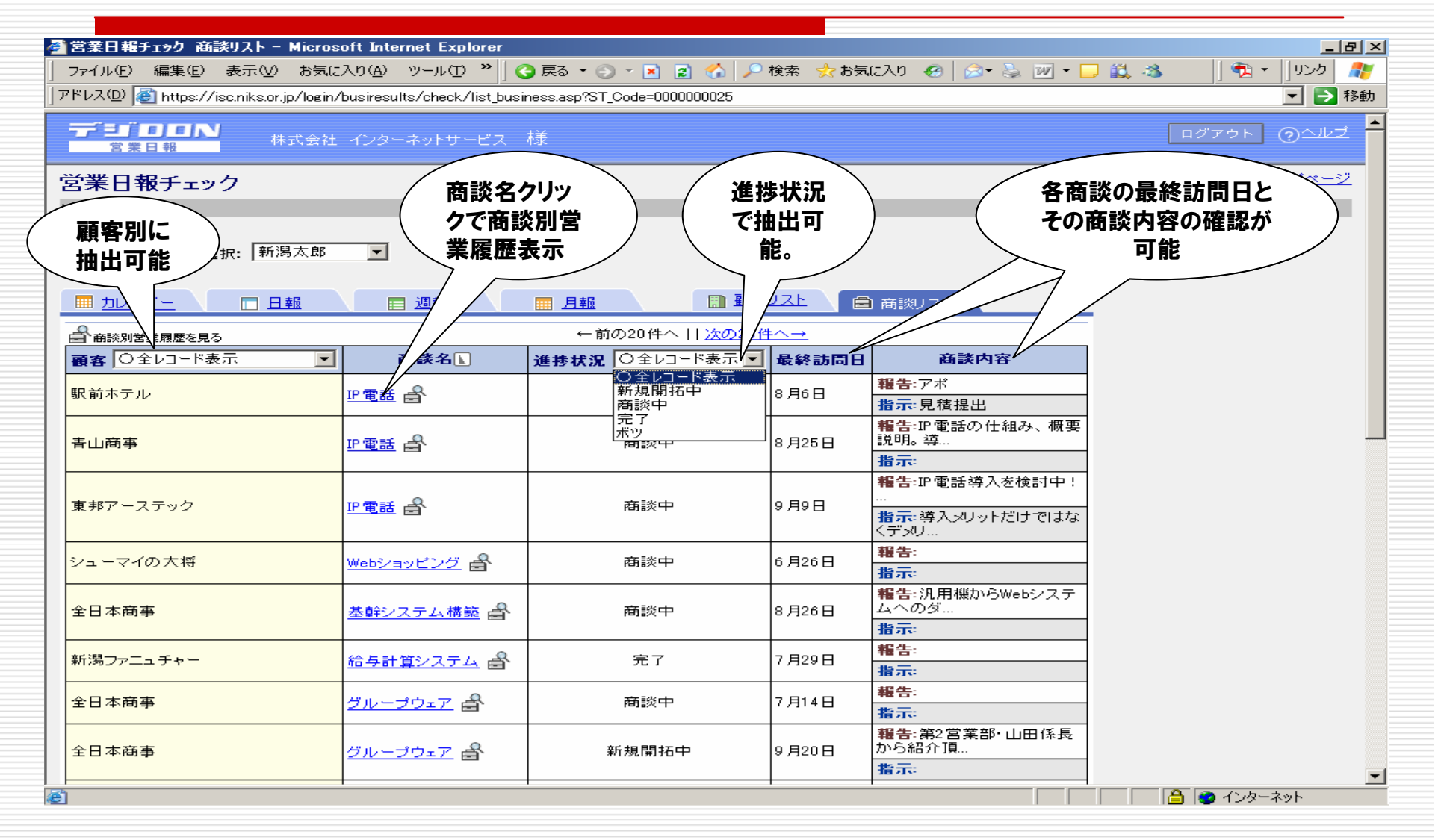

#### 3.5.6, 日報チェック 顧客別営業履歴

| 顧客別営業                                 | 履歴 - Micros                      | oft Internet Explorer                |                |                 |                                                                                                    |
|---------------------------------------|----------------------------------|--------------------------------------|----------------|-----------------|----------------------------------------------------------------------------------------------------|
| ファイル(E) i                             | 編集( <u>E</u> ) 表示(               | ⊻) お気に入り( <u>A</u> ) ツー              | ม(D 🎽 ]        | <b>(</b> ] I    | える 🔹 🕤 🔹 🛃 🔎 検索 🌧 お気に入り 🥝 😥 🖏 💹 🕶 🛄 🖏 👘 🗍 📆 🍷 🗍 リンク 🧤                                                      |
| <sup>י</sup> ドレス( <u>D</u> )          | https://isc.niks                 | .or.jp/login/busiresults/cl          | heck/outpu     | t_cust          | mer.asp?CT_Code=000000001&ST_Code=0000000025                                                               |
| デジー<br><sup>宮業日</sup><br>愛業日報<br>愛家別学 |                                  | <sup>株式会社</sup><br>指定の<br>の訪問<br>のみま | 顧客<br>履歴<br>長示 | 人<br>人          | ログアウト ①ヘルブ<br>● 前ページ ①トップページ                                                                               |
| はなかる。<br>レコード数[34]<br>[新潟太郎           | <sup>₭腐症</sup><br>件〕<br>3〕青山商    | #                                    |                |                 |                                                                                                    |
| □`商談別営業 訪問日                           | 履歴を見る   <u>』</u> 推<br>時間         | 師の書き込み・編集<br>商談名                     | 面談者            |                 | ←前の20件へ    <u>次の20件へ→</u><br>商談内容                                                                          |
| 9月20日(月)                              | 10:30 - 11:30<br>[1時間00分]        | 配送管理システム                             | 吉田課長           | 報告指示            | 参考見積提出→見積金額312万円<br>競合3社、コスト面で他社をリード。<br>見積金額含めその他競合会社情報をもれなくヒアリングすること 🏒                                   |
| 9月14日(火)                              | 15:00 - 16:00<br>[1時間00分]        |                                      | 米山次郎           | <b>報告</b><br>指示 |                                                                                                    |
| 9月8日(水)                               | <b>15:00 - 16:00</b><br>[1時間00分] | <u> グループウエア</u>                      |                | <b>報告</b> 指示    | お客様から導入計画をオリエン受ける。6部署で1年かけて導入して行きたいとのことでした。合わせて社内ネット<br>ワーク+端末の見積もりも依頼を受けました。<br>次回ネットワーク部隊同行のもと訪問・ヒアリング 📝 |
| 9月7日(火)                               | 09:00 - 11:00<br>[2時間00分]        | <u> グループウエア</u>                      | 米山次郎           | 合指示             | ♥U導入計画をオリエン予定との事。 商談即党                                                                                     |
| 8月27日(金)                              | 13:00 - 15:00<br>[2時間00分]        | <u>グループウエア</u> 🚔                     | 山田太郎           | <b>報告</b><br>指示 |                                                                                                    |

#### 3.5.7, 日報チェック **商談別営業履歴**

| 商談別営業         | 履歴 - Micros         | oft Intern                                                                                                    | et Ex         | plorer                                                             |                                                     |
|---------------|---------------------|----------------------------------------------------------------------------------------------------|---------------|--------------------------------------------------------------------|-----------------------------------------------------|
| ファイル(E) 新     | 編集( <u>E</u> ) 表示(  | ⊻) お気に                                                                                                    | :入り( <u>A</u> | ) ツール(1) 🎽 🛛 戻る 🔹 🕥 🖌 👔 🚮 🔎 検索 👷 お気に入り                             | - 🥹 😥 - 🧕 🔟 - 🗔 🎎 🚳 👘 🗍 🎭 - 🗍 リンク                   |
| アドレス(D) 🧃     | https://isc.niks    | .or.jp/login/                                                                                                  | /busire       | sults/check/output_bt.asp?ST_Code=000000025&CT_Code=000000001&Page | No=1&checkdate=&BT_Code=00000000000000000001⪼🔽 ラ 移動 |
|               | <b>) - 「 八</b><br>報 | 株式会社                                                                                                    | 123           | Rーネットサービス 様 指定の商談の訪問履歴                                             | ログアウト ⑦ヘルプ                                          |
| 営業日報<br>商談別営業 | チェック<br>美履歴         |                                                                                                    |               | のみ表示                                                               | ●前ページ ↑トップページ                                       |
| レコード数[231     | 件]                  |                                                                                                    |               |                                                                    |                                                     |
| [新潟太郎         | 3] 青山和              | 商事 グ                                                                                                    | ル-            | -プウエア                                                              |                                                     |
| ☑指示の書き込       | 込み・編集               |                                                                                                    |               |                                                                    | ←前の20件へ    <u>次の20件へ→</u>                           |
| 訪問日刊          | 時間                  | 面談者                                                                                                    |               | 商談内容                                                               |                                                     |
|               | 15:00 - 16:00       | 314 L 3 4 <b>6</b> 0                                                                                           | 報告            | 10月から開発開始                                                          |                                                     |
| 9月14日(次)      | [1時間00分]            | 木田次郎                                                                                                    | 指示            | プロジェクトリーダと打合せを行うこと 🕖                                               |                                                     |
| 0 B0 D (-k)   | 15:00 - 16:00       |                                                                                                    | 報告            | お客様から導入計画をオリエン受ける。6部署で1年かけて導入して行きた<br>Jも依頼を受けました。                  | いとのことでした。合わせて社内ネットワーク+端末の見積も –                      |
| 9 18 10 10    | [1時間00分]            |                                                                                                    | 指示            | 次回ネットワーク部隊同行のもと訪問・ヒアリング 📝                                          |                                                     |
|               | 09:00 - 11:00       | المراجعة 100 مالية 100 مالية 100 مالية 100 مالية 100 مالية 100 مالية 100 مالية 100 مالية 100 مالية 100 مالية 1 | 報告            | 明日導入計画をオリエン予定との事。                                                  |                                                     |
| ЭЛГЦОО        | [2時間00分]            | 木田次郎                                                                                                    | 指示            | 高田課長同行のもとしっかりと内容を聞いてくること 🗾                                         |                                                     |
|               | 13:00 - 15:00       |                                                                                                    | 報告            | 山田さんから再見積依頼を受ける                                                    |                                                     |
| 8月27日(金)      | [2時間00分]            | 山田太郎                                                                                                    | 指示            | 町田ブロジェクトリーダー含め、ネットワーク部隊とよく協議を行い見<br>積金額算出のこと 🕖                     |                                                     |
| 8月5日(未)       | 09:00 - 10:00       |                                                                                                    | 報告            |                                                                    |                                                     |
|               | [1時間00分]            |                                                                                                    | 指             |                                                                    |                                                     |

### 3.5.8,連絡事項チェック 掲示板コーナー(1)

| FジDON 営業日報 - W      | indows Internet Explorer         |                                       |
|---------------------|----------------------------------|---------------------------------------|
| l 💽 ▼ 🙋 https://isc | .niks.or.jp/login/main_stuff.asp |                                       |
| 🍄 🌈 デジDON 営業        | (日本)                             | 🏠 ▼ 🗟 ▼ 🖶 ▼ 📑 ページ(P) ▼ 🎯 ツール(Q) ▼ 🕑 ▼ |
|                     | 株式会社インターネットサービス 新潟太郎 様           | <u>ログアウト</u> <u>③ヘルプ</u>              |
|                     |                                  |                                       |
| トッ                  | プメニュー                            |                                       |
|                     |                                  |                                       |
|                     |                                  |                                       |
|                     |                                  | 「新規投稿」ボタンを                            |
|                     | 🔼 営業日報入力                         | 日報チェック クリックし連絡事項                      |
|                     |                                  | 入力画面へ                                 |
| A44                 |                                  |                                       |
| ( 云杠主140)<br>「友確認」  | り建裕争項                            |                                       |
|                     | ▶ 営業別稼働実績                        |                                       |
|                     |                                  |                                       |
|                     | 揭示板                              | ■ 新規投稿はこちらから                          |
|                     | 2007/09/19 会議                    |                                       |
|                     | 所属長へ<br>AM10:00から社長室で運営会議を行います。  |                                       |
|                     | 2007/09/18 連絡                    |                                       |
|                     |                                  |                                       |
|                     | F M2.00ルツ(健康語)2月(100)のより。        |                                       |
|                     | 2007/09/13 ミーティング                |                                       |
|                     | - システム部へ                         |                                       |

#### 3.5.8,連絡事項チェック 掲示板コーナー(2)\_入カ方法

| マスタメンテナン      | 1 生体本面     | シテナンス - Windows Internet Explorer              |                       |                     | oogla |                                                                                                    |                   |
|---------------|------------|------------------------------------------------|-----------------------|---------------------|-------|----------------------------------------------------------------------------------------------------|-------------------|
| 揭示板           | に表示する      | 新 In company/kigyou/topicslist.asp             |                       |                     |       | . 25/D) -                                                                                                    | - 🔅 אין אור 🔿 -   |
| 規情報           | の登録を行      | <i>え</i> , , , , , , , , , , , , , , , , , , , |                       | ] 🖬 🛯 🕅 🖉 🖷         | • 🛃 ^ | (-9@)•                                                                                                    | • _ • • • • • • • |
| ます            |            | フターネットサービス 様                                   |                       |                     |       | 日:                                                                                                    | ブアウト ⑦ヘルゴ         |
| 44            |            | ~                                              |                       |                     |       |                                                                                                    |                   |
| -#6           | トノナリン      | ×                                              |                       |                     |       |                                                                                                    | _                 |
| • <u>新規登録</u> |            |                                                |                       |                     |       |                                                                                                    |                   |
| ▶ マークをク!      | リックで修正が    | できます。                                          |                       |                     |       |                                                                                                    |                   |
| カテゴリ          | 日付         | 内容                                             | 公開日時                  | 更新日時                | 修正    | 削除                                                                                                    |                   |
| 会議            | 2007/09/19 | 所属長へ AM10:00から社長室で運営会議を行います。                   | 2007/09/13~2007/09/16 | 2007/09/13 10:10:01 | Ø     | <ul> <li>Image: A start of the start of the start of</li></ul> |                   |
| 連絡            | 2007/09/18 | 全社員へ PM2:00から健康診断があります。                        | 2007/09/13~2007/09/16 | 2007/09/13 10:09:17 | Ø     | <b>&gt;</b>                                                                                                    |                   |
| ミーティング        | 2007/09/13 | システム部へ PM4:00から8F会議室にてプログラム研修                  | 2007/09/13~2007/09/16 | 2007/09/13 10:08:45 | Ø     | <b>&gt;</b>                                                                                                    |                   |
|               |            |                                                |                       | 掲示板に表示さ             | nt.   | いる                                                                                                    |                   |
|               |            |                                                |                       | 情報の内容の変             | 更、    |                                                                                                    | )                 |
|               |            |                                                |                       | または削除を行え            | とます   | 0                                                                                                    | s reserved        |
|               |            |                                                |                       |                     |       |                                                                                                    |                   |
|               |            |                                                |                       |                     |       |                                                                                                    |                   |
|               |            |                                                |                       |                     |       |                                                                                                    |                   |
|               |            |                                                |                       |                     |       |                                                                                                    |                   |
|               |            |                                                |                       |                     |       |                                                                                                    |                   |
|               |            |                                                |                       |                     |       |                                                                                                    |                   |

#### 3.5.8,連絡事項チェック 掲示板コーナー(3)\_入力方法

| 🥭マスタメンテナンス 連絡事項メンテナンス - Windows Internet Explorer                                                                                                    |                                                                                                    | -OX                                                                                                    |
|----------------------------------------------------------------------------------------------------|----------------------------------------------------------------------------------------------------|----------------------------------------------------------------------------------------------------|
| 🚱 🕤 👻 https://isc.niks.or.jp/login/company/kigyou/topicsedit.asp?editid=3                                                                                                    | 💽 🔒 🐓 🗙 Google                                                                                                    |                                                                                                    |
| 😭 🍄 🌈 マスタメンテナンス 連絡事項メンテナンス                                                                                                    | 🏠 • 🗟 → 🖶 • 📴 ぺージ® • 🎯 י                                                                                                    | ツール(① + 🔞+ 🚉                                                                                                    |
| デジョー・<br>営業日報 株式会社インターネットサービス 様                                                                                                    | ログアウ                                                                                                    | ◄ ⊙∆لىخ                                                                                                    |
| 連絡事項メンテナンス                                                                                                    |                                                                                                    | the state of the state of the state |
| 1<br>カテゴリ 会議<br>日村 2007▼年9▼月19▼日                                                                                                    | ※揭示板                                                                                                    |                                                                                                    |
| 3<br>内容<br>4<br>3<br>内容<br>4<br>3<br>内容<br>4<br>3<br>内容<br>4<br>3<br>人M10:00から社長室で運営会議を行います。<br>▼<br>4<br>公開期間 2007 ▼年9 ▼月13 ▼日 から 2007 ▼年9 ▼月16 ▼日<br>登録確認                            | <ul> <li> <b>掲示板</b> <ul> <li>2007/09/06 ミーティング</li> <li>システム部へ</li> <li>本日PM4:00からプログラム研修を行います。</li> </ul> </li> <li> <b>2007/09/05 報告</b><br/>全社員へ<br/>PM1:00から健康診断があります         </li> </ul> |                                                                                                    |
| <ul> <li>①連絡事項のカテゴリを入力</li> <li>②掲示板に表示される日付を選択</li> <li>③掲示板に表示される連絡事項を入力         ※文字数の制限はありません。     </li> <li>④掲示板に表示される期間を選択         ※選択した期間を過ぎると自動的に掲示板から非表示となります。     </li> </ul> | 2007/09/04 ミーティング<br>営業部へ<br>本日PM4:00から8F会議室でミーティングを行います。                                                                                                    |                                                                                                    |

#### 3.5.9, 日報チェック 月別訪問件数表

任意の月 のデータへ

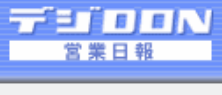

営業日報チェック 月別営業稼動実績

条件検索 2004年 ▼ 5月 ▼ + [営業を選択] ▼ 表示 クリア

|            | 新    | 湯太郎     | 長    | <b>岡次郎</b> | B 上越三郎 シ |         |      |         |  |  |
|------------|------|---------|------|------------|----------|---------|------|---------|--|--|
| 日付         | 訪問件数 | 商談時間    | 訪問件数 | 商談時間       | 訪問件数     | 商談時間    | 訪問件数 | 商談時間    |  |  |
| 2004/05/01 | 1    | 1時間00分  | 1    | 1時間00分     | 1        | 1時間00分  | 1    | 1時間00分  |  |  |
| 2004/05/02 | 2    | 1時間00分  | 3    | 2時間30分     | 2        | 1時間00分  | 3    | 2時間30分  |  |  |
| 2004/05/03 | 1    | 1時間00分  | 1    | 1時間00分     | 1        | 1時間00分  | 1    | 1時間00分  |  |  |
| 2004/05/04 | 2    | 1時間00分  | 3    | 2時間30分     | 2        | 1時間00分  | 3    | 2時間30分  |  |  |
| 2004/05/05 | 1    | 1時間00分  | 1    | 1時間00分     | 1        | 1時間00分  | 1    | 1時間00分  |  |  |
| 2004/05/06 | 2    | 1時間00分  | 3    | 2時間30分     | 2        | 1時間00分  | 3    | 2時間30分  |  |  |
| 2004/05/07 | 1    | 1時間00分  | 1    | 1時間00分     | 1        | 1時間00分  | 1    | 1時間00分  |  |  |
| 2004/05/08 | 2    | 1時間00分  | 3    | 2時間30分     | 2        | 1時間00分  | 3    | 2時間30分  |  |  |
| 2004/05/09 | 1    | 1時間00分  | 1    | 1時間00分     | 1        | 1時間00分  | 1    | 1時間00分  |  |  |
| 2004/05/10 | 2    | 1時間00分  | 3    | 2時間30分     | 2        | 1時間00分  | 3    | 2時間30分  |  |  |
| 2004/05/11 | 1    | 1時間00分  | 1    | 1時間00分     | 1        | 1時間00分  | 1    | 1時間00分  |  |  |
| 2004/05/12 | 2    | 1時間00分  | 3    | 2時間30分     | 2        | 1時間00分  | 3    | 2時間30分  |  |  |
| 2004/05/13 | 1    | 1時間00分  | 1    | 1時間00分     | 1        | 1時間00分  | 1    | 1時間00分  |  |  |
| 2004/05/14 | 2    | 1時間00分  | 3    | 2時間30分     | 2        | 1時間00分  | 3    | 2時間30分  |  |  |
| 2004/05/15 | 1    | 1時間00分  | 1    | 1時間00分     | 1        | 1時間00分  | 1    | 1時間00分  |  |  |
| 2004/05/16 | 2    | 1時間00分  | 3    | 2時間30分     | 2        | 1時間00分  | 3    | 2時間30分  |  |  |
| 슴計         | 24件  | 16時間00分 | 32件  | 28時間00分    | 24件      | 16時間00分 | 32件  | 28時間00分 |  |  |

営業別訪 問件数+ 訪問時間

一覧

のヘルプ

11-1-10 長る

#### 3.5.10, 行動チェック **週単位スケジュール確認**

|                                                                                    | 株式会社インターネット                          | サービラ 詳                                  |                                                             |                                                                           |                                             | ログアウト                     | ] ⑦ヘルブ <sup>4</sup>                      |                                    |                                                                                                  |              |                  |
|------------------------------------------------------------------------------------|--------------------------------------|-----------------------------------------|-------------------------------------------------------------|---------------------------------------------------------------------------|---------------------------------------------|---------------------------|------------------------------------------|------------------------------------|--------------------------------------------------------------------------------------------------|--------------|------------------|
| 営業日報チェッ<br>レコード数[17件]                                                              | <br>「予定が<br>のみ表                      | 入力されて<br>示」ボタンや                         | こいる顧客<br>をクリック                                              | F                                                                         |                                             | Ċ                         | Drudk-2                                  |                                    |                                                                                                  |              |                  |
| 新潟太郎 選択: 第<br><u>11,25-</u><br>2005年7月11日(ア<br>一<br>音音別商談履歴を見て<br>日<br>予定が入力されている顧 | (湯太郎)<br>1月17日(日<br>報の詳細を表示<br>客のみ表示 |                                         | <u> 1</u> 月 第1週」<br>11日 1日 1日 1日 1日 1日 1日 1日 1日 1日 1日 1日 1日 | 営業日報チェック<br>レコード数[10件]<br>新潟太郎 選択: 新潟                                     | 舄太郎 ▼ 検索                                    | 条件 <mark>2005 ▼</mark> 年[ | 7 ▼月第1週▼0                                | り週報を 表示 りり7                        | 2                                                                                                | _            | <u>() hydred</u> |
| <b>顧客</b><br>査山商事 副<br>新潟ファニュチャー 副                                                 | 予定が入力されている<br>グループウエア Q              | る顧客のみ表示                                 | <u>13(水)</u>                                                | カレンダー     E       2005年7月11日(月)・            ・・・・・・・・・・・・・・・・・・・・・・・・・・・・・ | 報                                           | ⓑ <u>□</u> 且<br>)         | <u>報</u> (1)                             | <u>顧客リスト</u> 自 西<br>前週へ   今週   翌週へ | <u>新設リスト</u>                                                                                     |              |                  |
| 駅前ホテル 計<br>アサッテ事務機 計<br>シューマイの大将 の                                                 | <u>ナレッジマネジメント</u><br><b>Q</b>        |                                         |                                                             | 登録されている顧客をすべ<br><b>顧客</b><br>春山商事 - Q-                                    | くて表示<br><u> 11(月)</u><br>な <u> ループウエア</u> Q | <u>12(次)</u>              | <u>13(xk)</u>                            | <u>14(木)</u><br>配送管理システム           | <u>15(金)</u>                                                                                     | <u>16(±)</u> | <u>17(日)</u>     |
| <u>毎日牛乳</u> 計<br>takatsu 計                                                         |                                      | <u>製造管理システム</u><br><b>Q</b><br>本庫管理システム |                                                             |                                                                           |                                             |                           |                                          | Q<br>                              | <u>給与計算システム</u><br><b>Q</b>                                                                      |              |                  |
| <u>新潟倉庫</u> 計<br>インターネット 計<br>全日本商事 計                                              |                                      | Q                                       | <u>基幹システム構</u><br>Q                                         |                                                                           | 2 レッジマネジメント<br>く                            |                           |                                          | ナレッジマネジメント<br><b>Q</b>             |                                                                                                  |              |                  |
| <b>顧客</b><br>全日本物産<br>                                                             | <u>11(月)</u>                         | <u>12(火)</u>                            | <u>13(水)</u><br>ユーヒー牛乳Q                                     | 全日本商事 副<br><u>全日本物産</u> 副<br>長岡商店 副                                       |                                             |                           | <u>金軒システム</u> 構築<br>Q<br><u>コーヒー牛乳</u> Q |                                    | <u> <u> </u> <u> </u> <u> </u> <u> </u> <u> </u> <u> </u> <u> </u> <u> </u> <u> </u> <u></u></u> |              |                  |
|                                                                                    |                                      |                                         |                                                             | 市役所 計<br>新津事務所 駅前支店 計<br>假各                                               | <u>11(月)</u>                                | <u>12(火)</u>              | <u>13(4)</u>                             | 基 <u>幹システム</u> Q<br><u>14(ホ)</u>   | <u>SSLの件</u> Q<br><u>15(金)</u>                                                                   | <u>10(1)</u> | <u>17(8)</u>     |
|                                                                                    |                                      |                                         |                                                             | 顧客                                                                        | <u>11(月)</u>                                | <u>12(火)</u>              | <u>13(水)</u><br> ▲ <u>前週へ</u>   今週       | <u>14(木)</u><br>翌週へ・               | <u>15(金)</u>                                                                                     | <u>16(±)</u> | <u>17(日)</u>     |

#### 3.5.11, 行動チェック 月単位スケジュール確認

| デジアロハ 株式会社インターネットサービス 様                                                                                                    |                                                                                                    |                                         | <b>ロ</b> ク              | 『アウト  ?                              | <u>へル</u> ヹ ▲               |                                    |                             |               |                       |              |                             |                   |                        |                                     |                       |                         |               |                      |                            |
|----------------------------------------------------------------------------------------------------|----------------------------------------------------------------------------------------------------|-----------------------------------------|-------------------------|--------------------------------------|-----------------------------|------------------------------------|-----------------------------|---------------|-----------------------|--------------|-----------------------------|-------------------|------------------------|-------------------------------------|-----------------------|-------------------------|---------------|----------------------|----------------------------|
| 営業日報チェック<br>レコード数[17件]<br>のみ表示」ボタンをク                                                                                                    | る顧客                                                                                                    |                                         |                         | <u>î</u> ŀy;                         | <u>~-2</u>                  |                                    |                             |               |                       |              |                             |                   |                        |                                     |                       |                         |               |                      |                            |
| 新潟太郎 選択: 新潟太郎<br><u>新潟大郎</u> 日盟<br>2005年 7月                                                                                                    | □年17 ● 日の日編米表示 り<br>営業日報チェ<br>頭容Uス<br>レコード数[12件]                                                                                                    | שדן<br>ש <b>יש</b> ל                    | _                       |                                      |                             |                                    |                             |               |                       |              |                             |                   |                        |                                     |                       |                         |               | 1                    | <u>)トップペー</u>              |
| 田 電客別商設局歴を見る     旧付り当日の日報を全て表示     「当日の副客別商款を表示     「○」当日の予定を表示     予定が入力されている額客のみ表示     □    □    □    □    □    □    □                                                                                                    | 新潟太郎                                                                                                    | 選択: 「新潟太郎<br>□ <u>日報</u><br>■           |                         | CSVと<br>                             |                             | 検索条<br>月報                          | 件 200                       | 5 <b>•</b> 4  | · 7 · 1               |              | を <u>表</u> 況<br>1 <u>商談</u> | 〒 <u></u><br>ノスト  | 7                      |                                     |                       |                         |               |                      |                            |
| 通貨     (金) (土) (日) (月) (火) (火) (火) (金) (土) (日) (月) (火) (       青山商車 合     ・       新潟ファニュチャー合     ・       駅前ホテル<合                                                                                                    | <ul> <li>○(未)(金)</li> <li>○(未)(金)</li> <li>○</li> <li>○</li></ul> | 】<br>弦見る<br>を全て表示 〔●〕当日の<br>.1ろ顧客をすべて表示 | D.顧客別商談<br>示            | を表示 【〇                               | 当日の予定                       | を表示                                |                             |               |                       |              |                             | •                 | 前月へ                    | .  <u>\$</u> ]                      | ]   낖                 | <u><u>ا</u>∧</u> +      |               |                      |                            |
| アサッテ事務獲 計     ・     ・     ・     ・     ・     ・     ・     ・     ・     ・     ・     ・     ・     ・     ・     ・     ・     ・     ・     ・     ・     ・     ・     ・     ・     ・     ・     ・     ・     ・     ・     ・     ・     ・     ・     ・     ・     ・     ・     ・     ・     ・     ・     ・     ・     ・     ・     ・     ・     ・     ・     ・     ・     ・     ・     ・     ・     ・     ・     ・     ・     ・     ・     ・     ・     ・     ・     ・     ・     ・     ・     ・     ・     ・     ・     ・     ・     ・     ・     ・     ・     ・     ・     ・     ・     ・     ・     ・     ・     ・     ・     ・     ・     ・     ・     ・     ・     ・     ・     ・     ・     ・     ・     ・     ・     ・     ・     ・     ・     ・     ・     ・     ・     ・     ・     ・     ・     ・     ・     ・     ・     ・     ・     ・     ・     ・     ・     ・     ・     ・     ・     ・     ・     ・ |                                                                                                    | 军 <u>1</u> (金)(                         |                         | <u>4 5 6</u><br>月) (火) (水            | <u>7</u> 8<br>(木) (金)       | 9<br>( <u>+</u> ) ( <del> </del> ) | 请战                          | 13<br>50<br>0 | 4<br><u>15</u><br>(金) | 16<br>±) (⊞) | <u>18</u> 19<br>(月) (火      | 9 20 2<br>0 0 0 0 | 2 <u>1</u> 22<br>木) (金 | ) <u>23</u><br>( <u>+</u> )         | 24<br>(日) ()          | 5<br>1)(火               | 27<br>(5K) (5 | <u>8</u> 29<br>大)(金  | 1<br>30<br>3<br>(土) (日     |
| takatsu இ<br>新潟倉庫 இ                                                                                                    | 日本の学         画           新潟ファニュチ・         駅前木テル                                                                                                    | <u>+-</u> ∰                             |                         | •                                    |                             |                                    | _                           |               | <u> </u>              |              |                             |                   |                        |                                     |                       | 0                       |               | +                    |                            |
| インターネット     ①     ①     ①     ①     ②     ○     ○       全日本商事     ①     □     □     □     ●     □     □       画安     1     2     3     4     5     6     7     8     9     10     11     12                                                                                                    | <u>アサッテ事務機</u><br>シューマイの大<br>14 15<br>(2) トーナーレ                                                                                                    |                                         |                         | •                                    | •                           |                                    | •                           | 9             | 2                     |              |                             | Q                 |                        |                                     |                       |                         |               | $\pm$                |                            |
| 全日本物産     (金) (土) (日) (月) (火) (水) (金) (土) (日) (月) (火) (       全日本物産     (金)       長岡商店     (金)                                                                                                    | ○(木)(金) <u>1ノターネット</u><br>全日本商事 (計)<br>全日本物産 (計)                                                                                                    |                                         |                         |                                      | •                           |                                    |                             | Q<br>Q        |                       |              |                             |                   |                        |                                     |                       |                         |               | +                    |                            |
|                                                                                                    | □         長岡商店 計           市役所 計                                                                                                    |                                         |                         |                                      |                             |                                    |                             | 9             | Q<br>2                |              |                             |                   | 0                      |                                     |                       |                         |               |                      |                            |
|                                                                                                    |                                                                                                    | 客 <u>1</u><br>(金)(<br>R前支店 計<br>の 品     |                         | 剧伙财                                  | <u>/</u> 8<br>(木) 金         |                                    | 通送                          |               |                       |              | 18 19                       |                   | 122<br>木) (金           |                                     |                       | <u>5</u> 26<br>1) 伏     | 21<br>(5K) (5 | 8<br><u>29</u><br>(金 |                            |
|                                                                                                    |                                                                                                    | <u>クロビス</u><br>第<br>(金)(                | 2 <u>3</u><br>(±) (⊟) ( | <mark>4 <u>5</u> 6</mark><br>月)(火)(水 | <mark>788</mark><br>(木) (金) | 9<br>(±)(E)                        | <mark>11 12</mark><br>(月) 伏 | 13<br>(70) (  | 4 <u>19</u><br>木) (金) | ₽<br>±)(Ħ)   | 18<br>(月)<br>(人)            |                   | 1 22<br>木) (金          | ) <mark>23</mark><br>) ( <u>+</u> ) | <b>Z4 Z</b><br>(田) () | <mark>9 20</mark><br>到伏 | 21<br>(5k) (5 | 8 29<br>村 (金         | 2 <u>30 31</u><br>2 (⊞) (⊟ |
|                                                                                                    |                                                                                                    |                                         |                         |                                      |                             | 148                                | 1 A B                       | 会日日           | 2084                  |              |                             |                   |                        |                                     |                       |                         |               |                      |                            |

4.1,オンラインデモ □ デジDONホームページ、NIKSホームページ から、デジDONのオンラインデモが体験でき ます。 ※<u>申込不要</u> □ 日報入力など自由に操作できますので、是非 お試し下さい!

・デジDONホームページ: <u>http://www.niks.or.jp/digidon/</u>
・NIKSホームページ : http://www.niks.or.jp/

4.2, 無料お試し期間 □ ID・パスワード配布後、30日間無償でご利用 できます □ 是非お試し頂き、利便性を実感して下さい! □ お申し込みは交流センター事務局へ

4.3,料金体系(税込)

□ 管理者+利用者10人 17,000円/月
□ 管理者+利用者30人 20,000円/月
□ 管理者+利用者50人 30,000円/月

\*初期設定費用 10,500円(初回月のみ) \*管理者の人数制限はありません \*利用者は、マスタメンテナンス画面にて社員ID・PWを

割り振り、実際に日報入力を行うスタッフになります